Manuel utilisateur

# Echanges Laboratoires – Commanditaires

# Manuel utilisateur Utilitaire Excel EDILABO

Version : 2

Sandre Secrétariat d'Administration Nationale des Données et Référentiels sur l'Eau

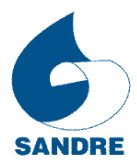

Manuel d'utilisateur de l'utilitaire Excel EDILABO du Sandre

## Manuel d'utilisateur de l'utilitaire Excel EDILABO

| 1. Présentation                                              | 3   |
|--------------------------------------------------------------|-----|
| 1.1. Contexte                                                | 3   |
| 1.2. Description de l'outil                                  | 3   |
| 1.3. Périmètres des données                                  | 5   |
| 1.4. Conformité Sandre EDILABO                               | 10  |
| 2. Installation                                              | 11  |
| 2.1. Télécharger la macro sur le site du Sandre              | 11  |
| 2.2. Macro complémentaires                                   | 12  |
| 2.3. Activation des librairies                               | 14  |
| 2.3.1. Message d'erreur lors de l'activation de la macro     | D14 |
| 2.3.2. Installation manuelle des librairies                  | 14  |
| 2.4. Importer le Référentiel et la feuille de transformation | 16  |
| 2.5. Configuration et préférences                            | 16  |
| 2.5.1. Répertoires par défaut pour                           | 17  |
| 2.5.2. Préférences utilitaires                               | 18  |
| 2.5.3. Référentiel Sandre                                    | 18  |
| 2.5.4. Feuille de transformation                             | 18  |
| 2.6. Désinstallation                                         | 18  |
| 2.7. Mise à jour de l'utilitaire                             | 18  |
| 3. Présentation de l'interface                               | 19  |
| 3.1. Barre de menu                                           | 19  |
| 3.2. Présentation du classeur Excel                          | 21  |
| 3.2.1. Onglet « Demande »                                    | 21  |
| 3.2.2. Onglet « Intervenants »                               | 23  |
| 3.2.3. Onglet « Récapitulatif »                              | 23  |
| 3.2.4. Onglet(s) Station                                     | 24  |
| 4. Procédure « Importer une Demande »                        | 26  |
| 4.1. Vérification de la conformité de la demande             | 27  |
| 4.1.1. Présentation du parseur                               | 27  |
| 4.1.2. Contrôler une demande avec le parseur                 | 28  |
| 4.2. Lancer la procédure d'importation                       | 29  |
| 4.3. Sélection de la feuille de transformation               | 29  |
| 4.4. Sélection du référentiel Sandre                         | 30  |
| 4.5. Sélection de la demande                                 | 31  |
| 4.6. Enregistrer le fichier formater                         | 31  |
| 4.7. Rapport d'importation                                   | 31  |
| 4.8. Conseils d'utilisation du classeur XML                  | 32  |
| 5. Saisir des Résultats d'analyses                           | 32  |
| 6. Procédure d'export des résultats                          | 34  |
| 6.1. Mode opératoire                                         | 36  |
| 6.1.1. Générer le message d'envoi de résultats               | 36  |
| 6.1.2. Contrôler le message d'envoi de résultats             | 37  |
| 6.2. Les règles de gestion                                   | 38  |
| 6.2.1. Les règles de sélection                               | 38  |
| 6.2.2. Les règles de validation                              | 39  |
| Annexe 1 : Liste des messages                                | 40  |

## 1. Présentation

#### Contexte

La cellule d'animation du Sandre a été mandatée en 2001 par le Ministère chargé de l'Environnement et le Ministère chargé de la Santé pour mettre en oeuvre un standard d'échange unique de transmission informatisée des données entre commanditaires et leurs prestataires tels que les laboratoires d'analyses et les préleveurs.

Les travaux menés par un groupe d'expert et animé par le Sandre ont permis de mener à bien la rédaction d'un ensemble de spécifications techniques sous le nom déposé EDILABO. Ces spécifications ont pour vocation d'être implémentées au sein des applications informatiques des différents acteurs de l'eau intéressés par cette démarche.

De plus, suite à l'arrêté du 29 novembre 2006 portant sur les modalités d'agrément des laboratoires effectuant des analyses dans le domaine de l'eau et des milieux aquatiques au titre du code de l'environnement, la capacité d'échanger des données au format EDILABO est devenue une des conditions d'agrément des laboratoires.

Afin de combler le manque d'outils capable d'échanger au format EDILABO et de favoriser la diffusion de ce standard, la cellule d'animation du Sandre a développé une série d'outils et de documents techniques tels :

- les spécifications du format d'échange,
- Les comptes rendu des tables rondes,
- L'outil de contrôle syntaxique (parseur) des fichiers EDILABO,
- l'utilitaire Excel destiné aux laboratoires

L'ensemble des ces outils et documents sont disponibles gratuitement à l'adresse suivante :  $\frac{http://sandre.eaufrance.fr/mot.php3?id_mot=24}{}$ .

#### Description de l'outil

L'utilitaire EDILABO du Sandre s'intègre dans le flux d'échange de données entre les différents acteurs de l'EDILABO qui est représenté par le schéma suivant :

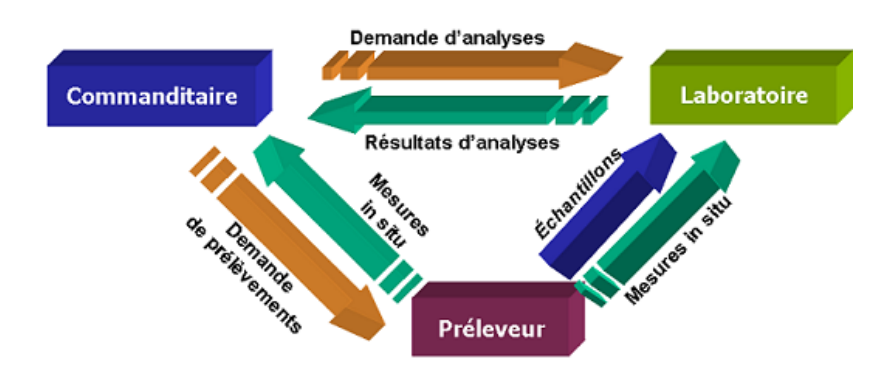

L'utilitaire s'adresse principalement aux **laboratoires d'analyses** d'eau qui ont un **besoin ponctuel** d'échanger des données au format EDILABO avec leurs commanditaires. L'outil est distribué **gratuitement** et **sans licence d'utilisation** par le Sandre.

Cet outil est basé sur une macro complémentaires Microsoft Excel. Il a été conçu pour permettre l'**ouverture un fichier de demande de prestation**, de **saisir les résultats** correspondant et générer le fichier d'**envoi de résultats** au format EDILABO. Cet utilitaire n'est en revanche pas conçut pour créer une demande de prestation, lire un fichier de résultat, ou faire une gestion avancée d'une série de demande d'analyse.

Grâce à la possibilité de faire **appel à distance** aux fichiers de références (les référentiels, la feuille de transformation...) distribués par le Sandre, l'utilitaire peut donc se mettre à jour pratiquement automatiquement. Ainsi, vous avez la garantie de toujours pouvoir utiliser les dernières spécifications et mises à jour disponibles.

Toutefois, **cet outil n'intègre pas toutes les fonctionnalités de contrôle de la validité** d'un fichier EDILABO. Afin de vérifier la validité des fichiers EDILABO, la cellule d'animation du Sandre a mit à disposition sur son site un « parseur » qui permet d'établir la conformité d'un fichier sur quatre points :

- respect des spécifications syntaxiques,
- respect de la sémantique,
- utilisation des listes de référence,
- respect des règles métiers.

Le principe et l'environnement de fonctionnement de l'utilitaire sont illustrés par le schéma ci-dessous. La description de chacun des composants de ce schéma fait l'objet d'une partie distincte dans ce document, pour avoir plus d'information sur composant reportez vous sur la partie qu'il lui est consacrée.

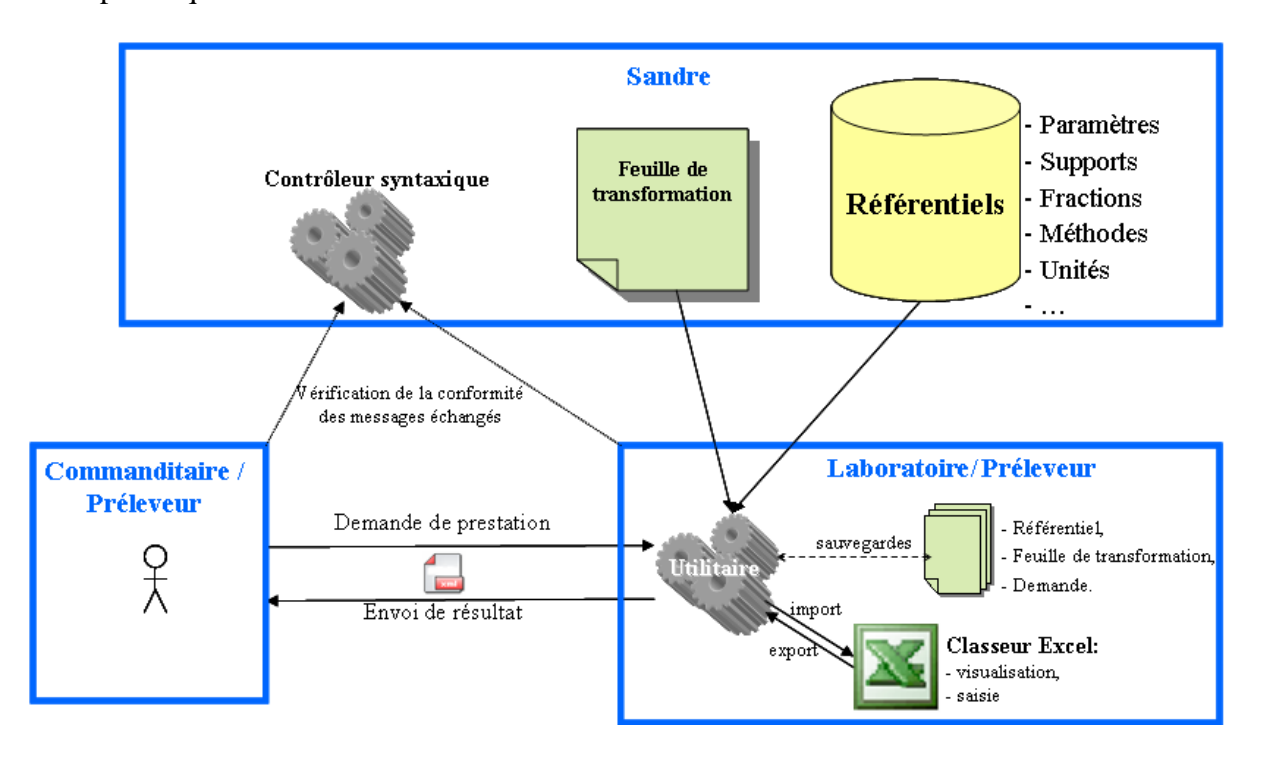

L'utilitaire EDILABO grâce à une interface conviviale se veut d'un fonctionnement simple et **ne nécessite pas de connaissances particulières sur Excel**, ni d'avoir une culture approfondie **des référentiels du Sandre** ou **du format d'échange EDILABO**.

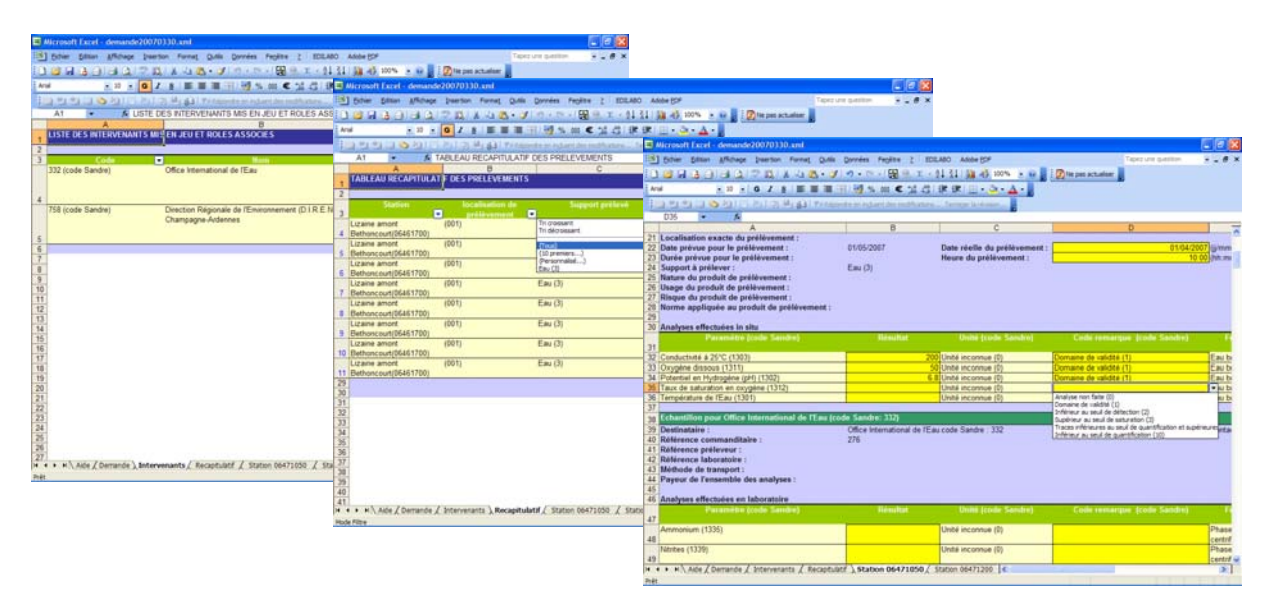

#### Périmètres des données

Les tableaux suivants récapitulent uniquement les données définies dans le scénario d'échange EDILABO comme étant facultatives, à savoir qu'elles peuvent être ignorées par les fonctionnalités d'échange d'un produit.

De plus, il est important de préciser que certaines données présentes dans le message de demande et qui ne sont pas importée par l'utilitaire peuvent tout de même être transmise dans le message d'envoi de résultat. En effet, lors de la procédure d'export, l'utilitaire se base sur les données de la demande pour générer le message d'envoi de résultat et non pas sur le classeur Excel <u>sauf</u> pour les informations suivante les dates et heures des prélèvements et les informations relatives aux analyses.

| Donnée EDILABO                                       | Import d'une demande<br>de prestations | Export des résultats<br>d'analyses |
|------------------------------------------------------|----------------------------------------|------------------------------------|
| 1. Caractéristiques du fichier d'échang              | je                                     |                                    |
| Date de création du fichier                          | X                                      | X                                  |
| Référence du fichier envoyé                          | X                                      | X                                  |
| 2. Déclaration des versions de référent              | iels                                   |                                    |
| Version du référentiel<br>« PARAMETRE »              |                                        |                                    |
| Version du référentiel «METHODE»                     |                                        |                                    |
| Version du référentiel «SUPPORT»                     |                                        |                                    |
| Version du référentiel «FRACTION<br>ANALYSEE»        |                                        |                                    |
| Version du référentiel «UNITE»                       |                                        |                                    |
| 3. Caractéristiques des intervenants                 |                                        |                                    |
| Service d'un 'intervenant                            | X                                      | X                                  |
| Contact d'un intervenant                             | X                                      | X                                  |
| Mnémonique de l'intervenant                          |                                        | X                                  |
| Boite postale de l'intervenant                       |                                        | X                                  |
| Nom de l'ensemble immobilier où réside l'intervenant |                                        | Х                                  |
| Rue de l'intervenant                                 |                                        | X                                  |
| Lieu-dit où réside l'intervenant                     |                                        | X                                  |
| Ville de l'intervenant                               |                                        | X                                  |
| Département/ pays de l'intervenant                   |                                        | X                                  |
| Code postal de l'intervenant                         |                                        | X                                  |

| Donnée EDILABO                                                     | Import d'une demande<br>de prestations | Export des résultats<br>d'analyses |
|--------------------------------------------------------------------|----------------------------------------|------------------------------------|
| 4. Caractéristiques des stations de prélève                        | ment                                   |                                    |
| Adresse de la station de prélèvement.                              | X                                      | X                                  |
| Type de station de prélèvement [DDASS]                             | X                                      | X                                  |
| Coordonnée X de la station de prélèvement.                         | Х                                      | Х                                  |
| Coordonnée Y de la station de prélèvement.                         | Х                                      | X                                  |
| Type de projection des coordonnées.                                | X                                      | X                                  |
| Altitude de la station de prélèvement.                             | X                                      | X                                  |
| Type de projection altimétrique de la station de prélèvement.      | Х                                      | Х                                  |
| Commune de localisation de la station de prélèvement.              | Х                                      | X                                  |
| 5. Caractéristiques des localisations de pré                       | élèvement                              |                                    |
| Type de localisation de prélèvement.                               | X                                      | X                                  |
| Coordonnée X de la localisation de prélèvement.                    | Х                                      | Х                                  |
| Coordonnée Y de la localisation de prélèvement.                    | Х                                      | Χ                                  |
| Type de projection des coordonnées.                                | X                                      | X                                  |
| Altitude minimale de la localisation de prélèvement.               | X                                      | X                                  |
| Altitude maximale de la localisation de prélèvement.               | X                                      | X                                  |
| Type de projection altimétrique de la localisation de prélèvement. | X                                      | X                                  |
| Commune de localisation de la station de prélèvement.              | Х                                      | X                                  |

| Donnée EDILABO                                                 | Import d'une demande<br>de prestations | Export des résultats<br>d'analyses |
|----------------------------------------------------------------|----------------------------------------|------------------------------------|
| 6. Caractéristiques de la demande de prestat                   | ions                                   |                                    |
| Date de la demande                                             | X                                      | X                                  |
| Libellé de la demande                                          | X                                      | X                                  |
| Date de début d'application de la demande                      | X                                      | X                                  |
| Date de fin d'application de la demande                        | X                                      | X                                  |
| Référence du marché                                            | X                                      | X                                  |
| Payeur de l'ensemble des prestations contenues dans la demande | Х                                      | Х                                  |
| Destinataires des résultats d'analyses                         | X                                      | X                                  |
| Commémoratifs d'une demande de prestations                     | X                                      | X                                  |
| 7. Caractéristiques des prélèvements                           |                                        |                                    |
| Référence du prélèvement chez le préleveur.                    | X                                      | X                                  |
| Heure du prélèvement                                           |                                        | X                                  |
| Durée du prélèvement                                           | X                                      | X                                  |
| Conformité du prélèvement.                                     |                                        |                                    |
| Finalité du prélèvement [DDASS]                                |                                        | X                                  |
| Accréditation du prélèvement.                                  |                                        | X                                  |
| Prélèvement sous réserve.                                      |                                        | X                                  |
| Commentaire sur le prélèvement réalisé                         |                                        | X                                  |
| Risque du produit à prélever                                   | X                                      | X                                  |
| Localisation exacte du prélèvement [DDASS]                     | X                                      | X                                  |
| Méthode de prélèvement                                         |                                        | X                                  |
| Nature du produit                                              | X                                      | X                                  |
| Usage du produit [DDASS]                                       | X                                      | X                                  |

| Donnée EDILABO                                   | Import d'une demande<br>de prestations | Export des résultats<br>d'analyses |
|--------------------------------------------------|----------------------------------------|------------------------------------|
| Norme du produit [DDASS]                         | X                                      | X                                  |
| Payeur du prélèvement                            | X                                      | X                                  |
| Commémoratifs d'un prélèvement                   |                                        | X                                  |
| 8. Caractéristiques des mesures environne        | ementales                              |                                    |
| Date de la mesure environnementale               |                                        | X                                  |
| 9. Caractéristiques des échantillons             |                                        |                                    |
| Référence de l'échantillon chez le commanditaire | X                                      | Х                                  |
| Référence de l'échantillon chez le préleveur     | Х                                      | X                                  |
| Référence de l'échantillon chez le laboratoire   | Х                                      | X                                  |
| Acceptabilité de l'échantillon                   |                                        |                                    |
| Date de réception de l'échantillon               |                                        |                                    |
| Heure de réception de l'échantillon              |                                        |                                    |
| Commentaires sur l'échantillon                   |                                        |                                    |
| Méthode de transport de l'échantillon            |                                        | X                                  |
| 10. Caractéristiques des analyses (in situ o     | ou en laboratoire)                     |                                    |
| Date d'analyse                                   |                                        | X                                  |
| Heure de l'analyse                               |                                        |                                    |
| Limite de détection de l'analyse                 |                                        | X                                  |
| Limite de quantification de l'analyse            |                                        | X                                  |
| Limite de saturation de l'analyse                |                                        |                                    |
| Accréditation de l'analyse                       |                                        | X                                  |
| Confirmation de l'analyse                        |                                        |                                    |

| Donnée EDILABO                       | Import d'une demande<br>de prestations | Export des résultats<br>d'analyses |
|--------------------------------------|----------------------------------------|------------------------------------|
| Analyse sous réserve                 |                                        |                                    |
| Pourcentage d'incertitude analytique |                                        | X                                  |
| Résultat de référence de l'analyse   |                                        |                                    |
| Rendement d'extraction               |                                        | X                                  |
| Commentaires sur l'analyse           |                                        | X                                  |
| Méthode d'analyse                    | X                                      | X                                  |
| Laboratoire sous-traitant            |                                        |                                    |
| Payeur d'une analyse                 |                                        | X                                  |
| Méthode de fractionnement            |                                        | X                                  |
| Méthode d'extraction                 | X                                      | X                                  |
| Solvant utilisé lors de l'extraction |                                        |                                    |
| Volume réellement filtré             |                                        | X                                  |
| Commémoratifs d'une analyse          |                                        |                                    |

#### Conformité Sandre EDILABO

La version 2 de l'utilitaire Excel EDILABO du Sandre a été certifié conforme au scénario d'échange EDILABO à l'issue des tests de validation le 28/05/2008. La conformité EDILABO s'applique notamment sur :

- l'export d'un message d' « envoi de résultats » dans les contextes 1 (réception d'une demande de prestations au préalable) et 2 (export de résultats sans demande préalable)

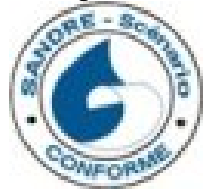

<u>Avertissement</u>: La conformité EDILABO s'applique uniquement pour la version 2 de l'utilitaire distribuée sur le site du Sandre. Par conséquent, le Sandre ne garantit plus la conformité du produit en cas de modification du code source de l'application.

Néanmoins, si vous souhaitez, ajouter des fonctionnalités/données au niveau de l'utilitaire, il est vivement conseillé de vous adresser directement au Sandre qui est chargé de la maintenance et de l'évolution l'outil à l'adresse suivante : <u>sandre@eaufrance.fr</u>.

<sup>-</sup> l'import d'un « message de prestations » (DDASS y compris),

## 2. Installation

L'installation de l'utilitaire Excel EDILABO du Sandre se fait en **quatre étapes**. Les fonctionnalités utilisées par cet outil reposent sur technologies qui n'ont été intégrées que depuis **Microsoft Excel 2003**, c'est pourquoi vous devez au minimum avoir cette version (ou une version plus récente) d'installer sur votre poste<sup>1</sup>. Si vous souhaitez utiliser les fonctionnalités de compression/décompression zip de cet utilitaire, nous vous recommandons d'installer votre ordinateur **sous Windows XP**. Il est également recommandé d'**avoir une connexion Internet à disposition** pendant l'installation et lors de la première utilisation et d'être également administrateur de votre poste.

#### 2.1. Télécharger la macro sur le site du Sandre

Pour mener à bien, la première des quatre étapes, vous devez télécharger le kit d'installation de l'utilitaire sur le site du Sandre puis le décompresser dans le **répertoire des macros complémentaires** de la Suite Microsoft. Ce fichier contient, la macro complémentaire, le manuel utilisateur et un répertoire de stockage des fichiers de configuration.

Le kit d'installation est disponible à l'adresse suivante : <u>http://www.sandre.eaufrance.fr/Outil-EDILABO</u> (rubrique outils et services).

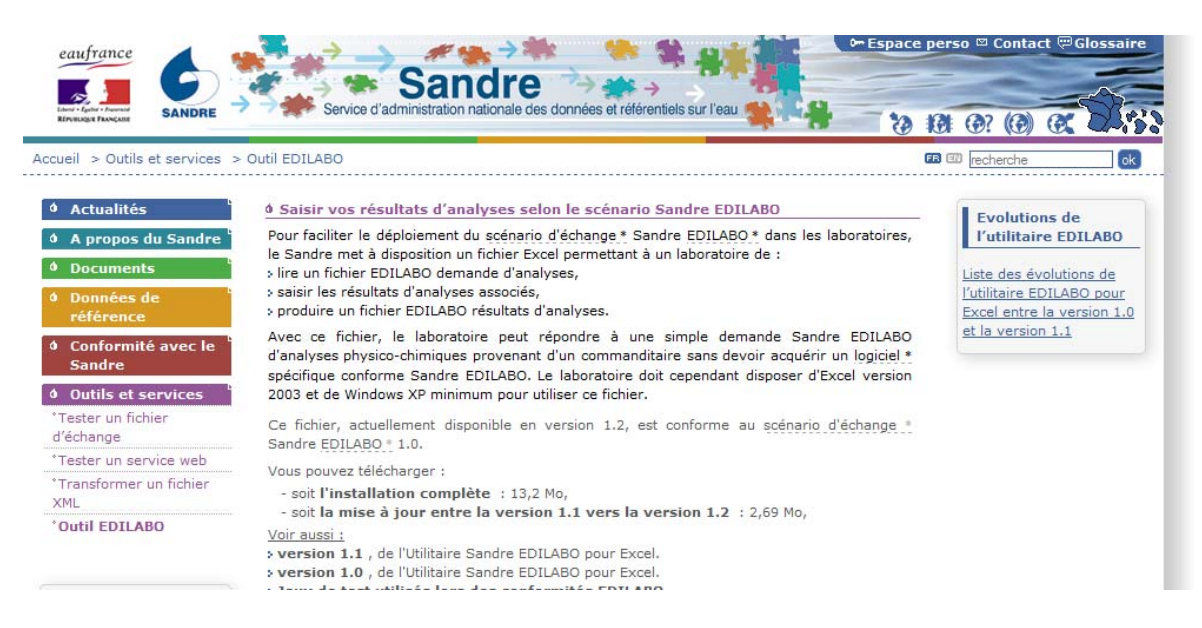

Pour lancer le téléchargement du fichier cliquez sur le lien de la version de l'utilitaire que vous souhaitez utiliser puis sur enregistrer. Nous vous conseillons de sauvegarder le fichier dans le répertoire suivant (le chemin peut varier en fonction de votre configuration) : C:\Documents and Settings\[nom de session utilisateur]\Application Data<sup>2</sup> \Microsoft\Macros complémentaires

<sup>&</sup>lt;sup>1</sup> Microsoft tente d'assurer la comptabilité descendante des technologies XML jusque la version 2000 de la Suite Office. Toutefois, cet outil n'a pas été testé dans cette configuration. L'installation et l'utilisation de l'utilitaire EDILABO dans ces conditions peut nécessiter un niveau d'expertise plus avancé et certaines fonctionnalités peuvent être altérées.

<sup>&</sup>lt;sup>2</sup> Le répertoire « Application Data » est un répertoire caché, pour le faire apparaître dans votre arborescence, cliquez sur Démarrer > Poste de travail, puis dans la barre de menu du Poste de

Ce répertoire est le répertoire par défaut pour les macros complémentaires de la suite Microsoft Office. Vous pouvez néanmoins sauvegarder le fichier de macro sous n'importe quel répertoire de votre choix. Dans ce cas, vous devrez remplacer le chemin d'accès de l'étape suivante par le chemin que vous avez choisit.

#### 2.2. Macro complémentaires

Après avoir installé les fichiers sur votre poste, vous allez maintenant installer les fonctionnalités sur Excel. Afin de simplifier l'installation, vous devez dans un premier temps baisser le niveau de sécurité d'Excel concernant les projets Visual Basic. Pour cela, aller dans :

 $Outils > Macro > Sécurité > Editeurs \ Approuvés > cochez \ la \ case : « Faire \ confiance \ au projet \ Visual \ Basic \ »$ 

| Sécurité           |                       |                     | ? 🛛       |
|--------------------|-----------------------|---------------------|-----------|
| Niveau de sécurité | Éditeurs approuvés    |                     |           |
| Émis pour          | Émis par              | Date d Nom          | convivial |
|                    |                       |                     |           |
|                    |                       |                     |           |
|                    |                       |                     |           |
|                    |                       |                     |           |
|                    |                       |                     |           |
|                    |                       |                     |           |
|                    |                       | Afficher            | Supprimer |
| Faire confiance à  | tous les modèles et c | ompléments installé | s         |
| Faire confiance au | ı projet Visual Basic |                     |           |
|                    |                       |                     |           |
|                    |                       | ОК                  | Annuler   |

<u>Remarque</u> : cette opération n'est pas obligatoire, mais elle vous permet d'éviter d'avoir à activer manuellement les références (dll) (cf partie 2.3), nécessaires au programme. Après l'activation de l'utilitaire, cette case peut d'ailleurs être décochée afin de retrouver niveau de sécurité initiale de votre système.

Ensuite, nous vous recommandons vivement d'installer la librairie **msxmlfra.msi** correspondant à la version 4.0 de Microsoft XML, fournie dans le kit d'installation, avant de poursuivre toutes opérations. Pour cela double cliquez sur le fichier **msxmlfra.msi et suivez la procédure d'installation.** 

Puis, dans un second temps, activez la macro complémentaire contenant l'utilitaire EDILABO. Pour cela, dans la barre de menu aller dans :

Outils > Macro complémentaires.

travail sur Outils > Options des dossiers > Affichage. Enfin cochez l'option « Afficher les dossiers cachés »

Si l'opération s'est correctement déroulée, la fenêtre de dialogue suivante devrait apparaître :

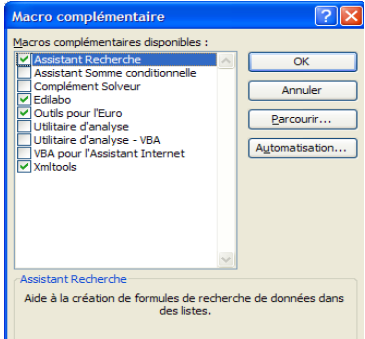

Puis sélectionnez le fichier « EDILABO-2.0.xla » en cliquant sur « Parcourir », dans la fenêtre ci-dessous, cliquez sur le fichier puis sur « OK ». Par défaut Excel va ouvrir le répertoire indiqué dans l'étape précédente. Si vous avez choisi, un autre répertoire, indiquer le chemin de celui-ci.

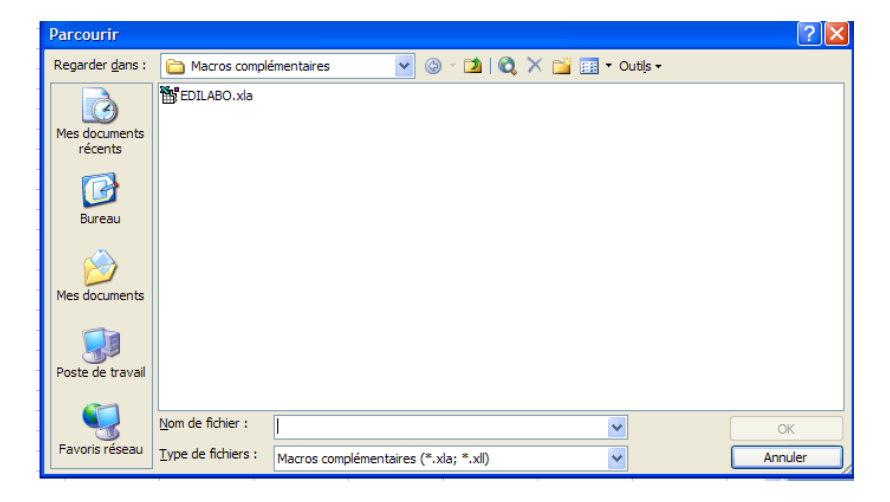

A la fin de cette étape, vous devrez voir apparaître « Edilabo-2.0 » dans la liste des macros complémentaires et «EDILABO » dans la barre de menu d'Excel (cf capture ci-dessous). Dans le cas contraire, une erreur est survenue, reprenez les étapes précédentes.

|    | Microsof | t Excel - | demande           | 2007033   | 0.xml          |                |                 |                  |             |                                                                                                    |                   |       |                     |                    |     |
|----|----------|-----------|-------------------|-----------|----------------|----------------|-----------------|------------------|-------------|----------------------------------------------------------------------------------------------------|-------------------|-------|---------------------|--------------------|-----|
| ÷Ę | Eichier  | Edition   | <u>A</u> ffichage | Insertion | Forma <u>t</u> | <u>O</u> utils | <u>D</u> onnées | Fe <u>n</u> être | 2           | EDILABO                                                                                                    | Adobe <u>P</u> DF |       |                     | Tapez une question | 8 × |
| 1  | ) 🞽 🔒    | 6         | a 👌               | 🍄 武       | X 🗅 🕻          | L - 🛷          | 17 - 04         | -                | 2,          | $\Sigma \rightarrow \begin{array}{c} A \\ Z \\ \end{array} \downarrow \begin{array}{c} Z \\ A \end{array}$ | 🗼 📗 🦓 100%        | • 🕜 📮 | 💀 Ne pas actualiser |                    |     |
| Į, | Arial    |           | • 10 •            | GI        | 8   📰 🗄        | E              | i 🧐 🖓           | . 000 €          | <b>4</b> ,0 | <u>,00</u> ∰ 1                                                                                             | 🗐 🗉 + 🔕 + 🗛       |       |                     |                    |     |

#### 2.3. Activation des librairies

Si aucun des messages de la partie 2.3.1 n'est apparut lors de l'activation de la macro complémentaire EDILABO, l'activation des librairies a été fait automatiquement par le programme. Sinon référez vous à la partie 2.3.1.

#### 2.3.1. Message d'erreur lors de l'activation de la macro

| EDILAB | 0 : Erreur - Message n°24 🛛 🔀                                                                                                    |
|--------|----------------------------------------------------------------------------------------------------|
| 8      | Impossible d'activer les références nécessaires à l'utilitaire.<br>Il est possible que l'option "faire confiance aux projets Visual Basic" ne soit pas activé sur votre poste.<br>Pour activer cette option, aller dans Menu/Outils/Macro/sécurité/éditeurs approuvés et coché la case.<br>Description: 3EC: L'accès par programme au projet Visual Basic n'est pas fiable |
|        | OK                                                                                                    |

Le message 24 apparaît lorsque vous n'avez pas coché la case « Faire confiance au projet Visual Basic » (cf partie 2.2). Vous avez alors deux possibilités :

- désactivé la macro complémentaire EDILABO et reprendre la procédure d'installation au point 2.2 (le plus simple),
- faire l'activation des libraires vous-même en suivant les instructions contenues dans la partie 2.3.2.

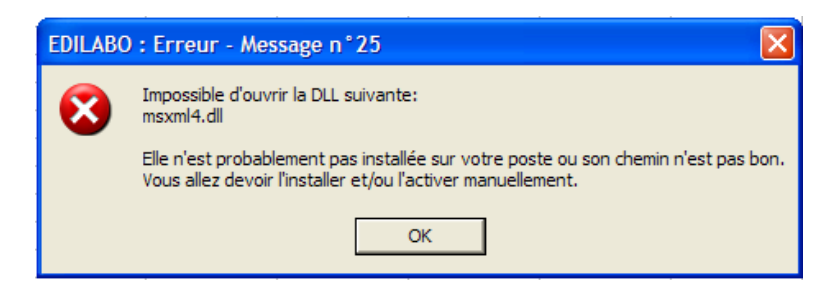

Le message 25, s'il n'est pas précédé du message n°24, signifie que le programme n'a pas pu installer une librairie (la libraire Microsoft XML dans cette capture d'écran). Cela signifie qu'elle n'est probablement pas installée sur votre ordinateur ou que quelle n'est pas installée dans son répertoire par défaut. Dans ce cas vous devrez installer manuellement la librairie en suivant les instructions de la partie 2.3.2.

Dans le cas ou le message 25 est précédé du message 24, alors reportez vous aux instructions relatives au message 24.

#### 2.3.2. Installation manuelle des librairies

Pour fonctionner, l'utilitaire Excel EDILABO a besoin de plusieurs librairies supplémentaires qui sont normalement préinstallées sur votre système mais qui n'ont pas été activées : Microsoft XML x.x., Microsoft Forms x.x, et Microsoft ActiveX Data Object x.x Library (x.x désignant la version).

Dans le cas ou ces librairies ne sont pas déjà installées sur votre poste, celles-ci sont fournies dans le kit d'installation de l'utilitaire. Les librairies sont dans le répertoire « librairie » du fichier zip :

- msxmlfra.msi correspond à la version 4.0 de Microsoft XML,
- MDAC\_TYP.EXE correspond à la version 2.8 de Microsoft ActiveX Data Object.

Dans le cas ou ces librairies ne sont pas activées, lorsque vous tenterez d'importer ou d'exporter un fichier l'erreur suivante apparaitra :

- dès le lancement d'un import ou d'un export si Microsoft XML x.x n'est pas active,
- à la fin de l'export si Microsoft ActiveX Data Object x.x Library n'est pas active.

| Microsoft Visual Basic                                             |         |  |  |  |  |  |
|--------------------------------------------------------------------|---------|--|--|--|--|--|
| Erreur de compilation:<br>Type défini par l'utilisateur non défini |         |  |  |  |  |  |
|                                                                    | OK Aide |  |  |  |  |  |

L'activation de ces librairies se fait au niveau de l'éditeur VBA d'Excel. Pour y accéder, dans la barre de menu d'Excel sélectionnez : <u>O</u>utils > <u>M</u>acro > Visual Basic Editor ou appuyer sur « Alt » + « F11 ». Excel va alors lancer l'éditeur VBA Excel.

Puis, dans la barre de menu de l'éditeur VBA d'Excel, cliquez sur <u>O</u>utils > <u>R</u>éférences. A ce niveau, vous aller obtenir la liste des librairies disponibles pour Excel. Les librairies actives sont celles qui sont cochées (cf capture ci-dessous).

| Références - VBAProject                                                                                                | ×           |
|----------------------------------------------------------------------------------------------------|-------------|
| Références disponibles :                                                                                               | ОК          |
| Visual Basic For Applications                                                                                          | Annuler     |
| OLE Automation     Microsoft Office 11.0 Object Library     Microsoft XML, v4.0                                        | Parcourir   |
| Microsoft ActiveX Data Objects 2.8 Library                                                                             |             |
| Microsoft Forms 2.0 Object Library Priorité Microsoft Office Euro Converter Object Library Microsoft Scrittion Runtime | Aide        |
| Microsoft XML, v5.0                                                                                                    |             |
| Ref Edit Control     XMI Tools                                                                                         |             |
| Microsoft ActiveX Data Objects 2.8 Library                                                                             |             |
| Chemin d'accès : C:\Program Files\Fichiers communs\System\                                                             | ado\msado1! |
| Langue : Standard                                                                                                    |             |

En vous aidant de l'ascenseur sur la droite de la liste rechercher les librairies Microsoft XML 4.0 et Microsoft ActiveX Data Object (2.7 et +). Lors de l'activation des librairies, il est possible que le message suivant apparaisse :

|   | Microso | it Visual Basic 🛛 🔀                                               | J |
|---|---------|-------------------------------------------------------------------|---|
| 1 | 1       | Nom de module, de projet ou de bibliothèque d'objets déjà utilisé |   |
| c |         | OK Aide                                                           |   |

Cela signifie, qu'une version de la librairie que vous venez de cocher est déjà active. Vous avez alors deux possibilités :

- soit ne rien faire,
- soit choisir la version la plus récente de cette librairie.

**Bug possible:** Si la version 4.0 de la librairie Microsoft XML n'est pas installée sur votre poste, il est possible que votre système retourne une erreur du type : « impossible de créer l'objet... ».

Afin de résoudre ce problème, vous avez deux possibilités :

- Installer la version 4 de la librairie Microsoft XML (fournie dans le kit d'installation),
- Préciser la version de votre librairie au niveau du code du module d'export et d'import. Pour cela au niveau de l'interface VBA d'Excel sélectionner le module ImportXML, puis avec la fonction remplacer (barre de menu/édition/remplacer) remplacer dans le code « DOMDocument40 » par « DOMDocumentXX » (par exemple XX = 50 pour la version 5.0 de la librairie Microsoft XML). Enfin, sauvegarder le module et refaite l'opération avec les autres modules.

#### 2.4. Importer le Référentiel et la feuille de transformation

Cette quatrième et dernière étape est facultative. En effet, elle peut être réalisée à l'import de chaque demande EDILABO en sélectionnant la mise à jour sur internet de la feuille de transformation et du référentiel Sandre. Toutefois, il est vivement conseillé de **faire au moins une sauvegarde** de ces fichiers au cas ou votre ordinateur serait de façon permanente ou temporaire coupé du réseau Internet. Si vous souhaitez faire l'installation sur un poste non relié à Internet vous pouvez télécharger : le référentiel Sandre à l'adresse suivante : <u>http://sandre.eaufrance.fr/app/EDILABO/referentiel.xml</u>, et la feuille de transformation <u>http://sandre.eaufrance.fr/app/EDILABO/feuilleDeTransformation11.xsl</u>.

De plus, pour avoir une traçabilité de vos fichiers, nous vous invitons à **faire des sauvegardes périodiques** du référentiel et de la feuille de transformation, car ils sont sujets à de fréquentes mises à jour. Il est donc possible qu'une demande qui est valide à un instant t, ne le soit plus à l'instant t+n des codes paramètres, unités, méthodes... ayant été créés ou gelés.

Vous pouvez sauvegarder ces deux fichiers à n'importe quel niveau de votre arborescence<sup>3</sup> en utilisant la fonction Fichier > Enregistrer sous de votre navigateur web. Puis indiquez ces chemins au niveau de la fonction de configuration en suivant les instructions de la partie 2.5.

#### 2.5. Configuration et préférences

Depuis la version 1.1 de l'utilitaire Sandre EDILABO offre la possibilité de configurer et de sélectionner les préférences de l'utilisateur. Cette fonction est accessible au niveau de la barre de menu en cliquant sur EDILABO > Configuration.

<sup>&</sup>lt;sup>3</sup> Ces deux fichiers étant appelés à chaque importation d'une demande EDILABO, nous vous conseillons de les enregistrés dans le même répertoire de préférence dans un sous-répertoire de « Mes documents » ou sous la racine : « C : » : exemple : C:\\EDILABO\_12-04-2007\referentiel.xml.

L'interface se décompose en 4 parties thématiques dont les réglages par défaut sont présentés sur la capture ci-dessous :

| Configuration USEE                                                                                                    |                                                                                                    |
|----------------------------------------------------------------------------------------------------|----------------------------------------------------------------------------------------------------|
| Répertoires par défaut pour : —<br>- Les demandes de prestation :<br>- Les classeurs de travail :<br>- Les envois de résultat:                                                     |                                                                                                    |
| Préferences utilitaires<br>Source des fichiers:<br>(° Internet (Recommander)<br>° Local<br>Fréquence de rafraichissement:<br>Tous les 7 jours<br>V Chercher les erreurs à l'import | Référentiel Sandre         - Adresse Internet :       http://sandre.eaufrance.fr/app/EDILABO/refer         - Adresse locale:       C:\Documents and Settings\n.dhuygelaere.BL         Version :       1       Date du dernier rafraichissement :       17/08/200         Feuille de transformation       -       Adresse Internet :       http://sandre.eaufrance.fr/app/EDILABO/feuill         - Adresse Internet :       http://sandre.eaufrance.fr/app/EDILABO/feuill       -         - Adresse Internet :       C:\Documents and Settings\n.dhuygelaere.BL          Version :       1.0       Date du dernier rafraichissement :       17/08/200 |
|                                                                                                    | Annuler Valider                                                                                                    |

#### 2.5.1. Répertoires par défaut pour

Ce bloc permet de préciser les répertoires d'ouverture par défaut de la fenêtre de dialogue pour la sélection :

- des fichiers de demande de prestation (demande au format xml/zip),
- des classeurs de travails (classeur Excel),
- des fichiers d'envoi de résultat (envoi de résultat au format xml/zip).

La sélection du répertoire par défaut se fait soit par saisie directe (ou copier-coller) soit en cliquant sur le bouton « ... » juxtaposé à la zone de texte. Au clic, la fenêtre ci-dessous s'ouvre et vous permet de sélectionner le répertoire que vous souhaitez définir par défaut.

| Parcourir                                                               |                                                                                                    |         |
|-------------------------------------------------------------------------|----------------------------------------------------------------------------------------------------|---------|
| Regarder <u>d</u> ans :                                                 | 🗎 Mes documents 💿 🚱 🗸 🚵 🔯 🛛 🖉 🔛 🗸 Outijs 🕶                                                               |         |
| Mes documents<br>récents<br>Bureau<br>Mes documents<br>Poste de travail | i Ma musique<br>i Mes eBooks<br>i Mes images<br>i Mes sources de données<br>i Mes vidéos<br>i Mes vidéos |         |
|                                                                         | Nom de dossier :                                                                                         | ОК      |
| Favoris réseau                                                          |                                                                                                    | Annuler |

#### 2.5.2. Préférences utilitaires

La rubrique « Préférences utilitaires » permet à l'utilisateur d'établir ses préférences lors de l'import des demandes de prestation notamment pour :

- la source des fichiers pour le référentiel Sandre et la feuille de transformation xsl : chargement depuis le web ou utilisation du fichier enregistré en local (par défaut : par internet),
- la fréquence de rafraichissement des fichiers en jour (tous les 7 jours par défaut),
- la recherche active des erreurs lors de l'import du fichier de demande de prestation afin d'établir le rapport d'importation et mémorisation pour le module de monitoring (active par défaut).

#### 2.5.3. Référentiel Sandre

Ce bloc recense les chemins par défaut sur internet et en local du référentiel Sandre. L'utilisateur à la possibilité de les modifier soit en saisie directe dans la zone de texte soit en utilisant le bouton « ... » afin de sélectionner un nouveau chemin pour le fichier (uniquement pour le chemin en local).

Au niveau de ce bloc, on retrouve également la date du dernier rafraichissement du fichier et sa version.

#### 2.5.4. Feuille de transformation

Idem partie 2.5.3

#### 2.6. Désinstallation

Pour désinstaller l'utilitaire, il suffit de décocher celui-ci de la liste des macros complémentaires. Cette liste est accessible au niveau de la barre de menu : Outils > Macros Complémentaires.

#### 2.7. Mise à jour de l'utilitaire

L'utilitaire Excel EDILABO du Sandre peut être amené à évoluer afin d'intégrer de nouvelles fonctionnalités, d'élargir le périmètres des données exportées et pour corriger les bugs éventuels.

Avant de faire la mise à jour de l'utilitaire, nous vous conseillons de faire une sauvegarde de la feuille de transformation \*.xsl et de la version de l'utilitaire déjà installé sur votre poste (\*.xla). Ensuite, désinstallez l'ancienne version de l'utilitaire en suivant le point 2.5 du manuel. Enfin, reprenez les étapes de l'installation décrite dans les points précédant pour installer la nouvelle version (les étapes 2.3 et 2.4 étant facultatives).

Si vous tentez d'installer la nouvelle version sans avoir désinstallé l'ancienne, le message ci-dessous peut apparaître, dans ce cas, cliquez sur « Oui ».

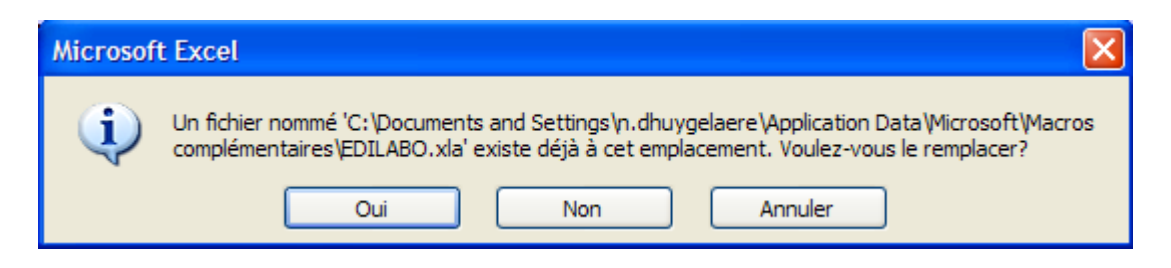

Si le message, n'apparaît pas, cela est plus gênant car votre système risque de confondre les deux macros et donc d'utiliser l'ancienne version.

## 3. Présentation de l'interface

L'interface de l'utilitaire EDILABO du Sandre peut être dissociée en deux parties, les fonctionnalités ajoutées au niveau de la barre de menu d'Excel et le classeur de données généré durant la procédure d'import.

#### 3.1. Barre de menu

Les fonctionnalités EDILABO sont toutes regroupées au sein de l'**item «EDILABO »** dans la barre de menu d'Excel et sont directement accessibles au démarrage. Ce système présente l'avantage de ne pas être lié à un classeur particulier (cas des macros classiques excel) mais d'être directement intégrés dans les paramètres de démarrage d'Excel. Ainsi, le module EDILABO est toujours rapidement et facilement accessible.

L'utilitaire étant principalement destiné à des laboratoires, pour l'instant, vous disposez de cinq fonctionnalités EDILABO (cf capture ci-dessous). La cellule d'animation du Sandre travail au développement de nouvelles fonctionnalités et reste également ouverte aux propositions des utilisateurs.

| × N | Microsoft Excel - Classeur1 |                 |                   |           |                    |                      |                           |     |                                             |  |  |  |
|-----|-----------------------------|-----------------|-------------------|-----------|--------------------|----------------------|---------------------------|-----|---------------------------------------------|--|--|--|
| 1   | <u>F</u> ichier             | <u>E</u> dition | <u>A</u> ffichage | Insertion | Forma <u>t O</u> u | tils <u>D</u> onnées | Fe <u>n</u> être <u>?</u> | EDI | ILABO                                       |  |  |  |
| :   | 💕 🔒                         | a 1 a           | 💁 💞 🕯             | 1 X D     | 🖺 • 🛷 🛛 🔊          | - (* - 😭 (           | 🧕 Σ <del>-</del> ≩↓ Ζ     |     | Importer une demande                        |  |  |  |
|     | <b>1</b> 2 <b>1</b> 2       | 2 5             | X 5 X             | ) 🍞 🖏 🛙   | 🖻 🛛 🖤 Répon        | dre en incluant o    | des modification          |     | Saisir des résultats sans demande préalable |  |  |  |
| _   | A1                          | -               | fx                | 12 - 6    | /                  | _                    |                           |     | Exporter des résultats                      |  |  |  |
|     | А                           |                 | В                 | С         | D                  | E                    | F                         |     | Moniteur                                    |  |  |  |
| 1   |                             |                 |                   |           |                    |                      |                           |     | Configuration                               |  |  |  |
| 2   |                             |                 |                   |           |                    |                      |                           |     | Activer mode expert                         |  |  |  |
| 4   |                             |                 |                   |           |                    |                      |                           |     | Aide                                        |  |  |  |
| 5   |                             |                 |                   |           |                    |                      |                           |     | A propos                                    |  |  |  |
| 6   |                             |                 |                   |           |                    |                      |                           |     |                                             |  |  |  |

La procédure « **Importer une demande** » permet d'importer une demande de prélèvements, une demande d'analyses ou une demande mixte au format \*.xml ou compressé (\*.zip) conforme aux spécifications EDILABO relatives aux messages de « Demande de prestations » (cf partie 4). La procédure d'import aboutie à la génération d'un **classeur Excel** au format \*.xml. C'est ce classeur qui va contenir l'ensemble des données formatées pour être consultables par l'utilisateur (cf partie 3.2). Au niveau de ce classeur, l'utilisateur a également la possibilité de **saisir les informations** relative à l'état d'avancement des prélèvements et des analyses s'y rapportant (cf partie 5).

La procédure « **Saisir des résultats sans demande** préalable » permet de saisir et d'exporter des résultats d'analyses sans import préalable d'une demande de prestations (contexte d'échange 2).

La procédure « **Exporter des résultats** » permet d'exporter l'ensemble des résultats d'analyses saisit dans le classeur courant (cf partie 6). Le fichier généré est un fichier \*.xml ou \*.zip conforme aux spécifications EDILABO relative aux messages d'« Envoi de résultats ». Au moment de l'export des données, il est important de noter que **seules les données relatives aux prélèvements déjà effectués (qui ont une date) et les résultats des analyses ayant un code remarque seront exportés**. Dans ce cas l'export est dit partiel. Il vous sera possible de refaire un autre envoi avec le même fichier après avoir complété tout ou partie des résultats attendus.

La fonction « **Moniteur** » offre à l'utilisateur journal de bord qui permet de faire un suivi de ses demandes de prestation : date d'import, date de réponses, liste des erreurs, nom des fichiers... Cette fonction, permet de voir la liste des groupes de paramètres par commanditaires et leurs contenus (liste des paramètres).

La fonction de « **Configuration** » offre la possibilité à l'utilisateur de personnalisé le fonctionnement de l'utilitaire. Cette fonction permet notamment :

- de définir la fréquence de rafraichissement du référentiel Sandre et de la feuille de transformation,
- de définir les répertoires par défaut d'ouverture pour les boites de dialogue,
- de stocker les chemins par défaut de tous les fichiers utilisés régulièrement l'utilitaire.
- D'activer ou non la recherche des erreurs à l'import.

L'item « **Activer mode Expert** » permet d'ajouter des fonctionnalités au menu contextuel des cellules accessible par un click droit. Cette option permet notamment d'accéder à la fonction d'ajout d'une analyse supplémentaire et de ciblage des erreurs sur la feuille courante.

L'item « Aide » permet à l'utilisateur d'ouvrir le manuel utilisateur avec le lecteur par défaut de celui-ci.

Enfin, l'item **«A propos »** renseigne l'utilisateur sur la version employée et la conformité EDILABO de celle-ci.

| A propos de l'utilitaire Excel EDILABO du Sandre                                                                                                    | ×                                                                                    |  |  |  |  |  |  |  |
|----------------------------------------------------------------------------------------------------|--------------------------------------------------------------------------------------|--|--|--|--|--|--|--|
| Utilitaire Excel EDILABO du Sandre Version 2                                                                                                    |                                                                                      |  |  |  |  |  |  |  |
| La présente version de l'utilitaire EDILABO du S<br>certifiée conforme au scénario d'échange EDILA<br>des tests de validation le 28/05/2008 de la vers<br>version 1.2 corrigeant un bug des versions pré-<br>conformité a été attribuée d'office.<br>La conformité EDILABO s'applique notamment sur:<br>- l'import d'un message de "demande de prestations" (DDASS<br>- l'export d'un message d'"envoi de résultats" dans le contex<br>(réception d'une demande de prestations au préalable) | andre a été<br>ABO à l'issue<br>sion 1.1. La<br>cédentes. La<br>G y compris)<br>te 1 |  |  |  |  |  |  |  |
| Fermer                                                                                                    |                                                                                      |  |  |  |  |  |  |  |

### 3.2. Présentation du classeur Excel

Les classeurs sont générés durant la procédure d'import. Par défaut, la structure et les données du classeur sont verrouillées sauf au niveau des zones de saisie (cellules en jaune). Cette protection peut toutefois être facilement ôtée car elle n'est pas protégée par un mot de passe. Mais la modification de la structure ou des données protégées du classeur peut faire par échouer la procédure d'export des résultats.

La structure du classeur est composée de 5 types d'onglets que nous allons présenter dans cette partie.

#### 3.2.1. Onglet « Demande »

L'onglet « Demande » regroupe les caractéristiques d'une demande de prestation à savoir :

- l'adresse du fichier source<sup>4</sup>,
- le type de la demande,
- les informations sur le commanditaire (Organisme, service, contact),
- les informations sur le prestataire (Organisme, service, contact),
- les références de la demande (numéro, libellé, références chez le commanditaire, références chez le prestataire),
- les caractéristiques du marché,
- les dates (date de la demande, dates d'applications),
- les commentaires.

<sup>&</sup>lt;sup>4</sup> Cette adresse sert au moment de l'export pour retrouver le fichier de demande source. Vous devez impérativement conserver le fichier source et éviter de le déplacer après l'import des données. Lors de l'import, si le fichier ne se trouve pas à l'adresse indiquée, le système vous invitera à indiquer la nouvelle adresse de celuici. Si le fichier n'existe plus l'export sera impossible.

| Kicrosoft Excel - demande20070402.xml                                                 |                                                                        |             |            | _ 7 🗙    |  |  |  |  |  |  |
|---------------------------------------------------------------------------------------|------------------------------------------------------------------------|-------------|------------|----------|--|--|--|--|--|--|
| Eichier Edition Affichage Insertion Format Qutils                                     | Données Fenêtre <u>?</u> EDILABO Adobe PDF                             | Tapez un    | e question | ×        |  |  |  |  |  |  |
| 🗄 🗋 🍘 🛃 🔁 🙆 🖓 🖏   አ 🖓 🖏 • 🛷 🖤 - 🔍 - 🙀 🧶 Σ - 2 Ι 🕺 Ι 🗤 🖗 100% - Θ 🖥 👷 20 se tualiser 💂 |                                                                        |             |            |          |  |  |  |  |  |  |
|                                                                                       |                                                                        |             |            |          |  |  |  |  |  |  |
|                                                                                       |                                                                        |             |            |          |  |  |  |  |  |  |
|                                                                                       |                                                                        |             |            |          |  |  |  |  |  |  |
|                                                                                       | B B                                                                    | C           | D          | F        |  |  |  |  |  |  |
| CARACTERISTIQUES DE LA DEMANDE DE PREST                                               | ATIONS                                                                 | 0           | 0          | <b>^</b> |  |  |  |  |  |  |
| 2                                                                                     | <u>.</u>                                                               |             |            |          |  |  |  |  |  |  |
| 3 Fichier source :                                                                    | C:\Documents and Settings\n.dhuvgelaere\Bureau\demande GDES.xml        |             |            |          |  |  |  |  |  |  |
| 4 Type de demande :                                                                   | Demande mixte                                                          |             |            |          |  |  |  |  |  |  |
| 5 datée du                                                                            | 28/03/2007                                                             |             |            |          |  |  |  |  |  |  |
| 6 Numéro de la demande:                                                               | 2007_03_28_ID6                                                         |             | 750        |          |  |  |  |  |  |  |
| Commanditaire :                                                                       | Direction Regionale de l'Environnement (D.I.R.E.N.) Champagne-Ardennes | code Sandre | /58        |          |  |  |  |  |  |  |
| 9 Contact :                                                                           | M G Mercelot                                                           |             |            |          |  |  |  |  |  |  |
| 10 Prestataire :                                                                      | Office International de l'Eau                                          | code Sandre | 332        |          |  |  |  |  |  |  |
| 11 Service :                                                                          |                                                                        |             |            |          |  |  |  |  |  |  |
| 12 Contact :                                                                          |                                                                        |             |            |          |  |  |  |  |  |  |
| 13 Référence de la demande chez le prestataire :                                      | taat070206                                                             |             |            |          |  |  |  |  |  |  |
| 14 Libelle de la demande :                                                            | test070326                                                             |             |            |          |  |  |  |  |  |  |
| 16 Référence du marché :                                                              |                                                                        |             |            | Ξ        |  |  |  |  |  |  |
| 17 Commentaires :                                                                     |                                                                        |             |            |          |  |  |  |  |  |  |
| 18                                                                                    |                                                                        |             |            |          |  |  |  |  |  |  |
| 19                                                                                    |                                                                        |             |            |          |  |  |  |  |  |  |
| 20 21                                                                                 |                                                                        |             |            |          |  |  |  |  |  |  |
| 22                                                                                    |                                                                        |             |            |          |  |  |  |  |  |  |
| 23                                                                                    |                                                                        |             |            |          |  |  |  |  |  |  |
| 24                                                                                    |                                                                        |             |            |          |  |  |  |  |  |  |
| 25                                                                                    |                                                                        |             |            |          |  |  |  |  |  |  |
| 20 27                                                                                 |                                                                        |             |            |          |  |  |  |  |  |  |
| 28                                                                                    |                                                                        |             |            |          |  |  |  |  |  |  |
| 29                                                                                    |                                                                        |             |            |          |  |  |  |  |  |  |
| 30                                                                                    |                                                                        |             |            | _        |  |  |  |  |  |  |
| 31                                                                                    |                                                                        |             |            |          |  |  |  |  |  |  |
| 33                                                                                    |                                                                        |             |            | ~        |  |  |  |  |  |  |
| I → ► Aide \ Demande / Intervenants / Recapitula                                      | tif / Station 06471050 / Station 06471200 <                            |             |            |          |  |  |  |  |  |  |
| Prêt                                                                                  |                                                                        |             |            |          |  |  |  |  |  |  |

#### 3.2.2. Onglet « Intervenants »

L'onglet « Intervenants » liste l'ensemble des intervenants mis en jeu et leurs rôles associés sous la forme d'un tableau doté d'un filtre automatique.

| <b>X</b> | Microsoft Excel - demande20070                                   | )402.xml                                                                     |                                                                                |                    |          |
|----------|------------------------------------------------------------------|------------------------------------------------------------------------------|--------------------------------------------------------------------------------|--------------------|----------|
| :2       | <u>Fi</u> chier <u>E</u> dition <u>A</u> ffichage <u>I</u> nsert | ion Forma <u>t Q</u> utils <u>D</u> onnées Fe <u>n</u> être <u>?</u> EDILABO | Adobe <u>P</u> DF                                                              | Tapez une question | • _ 8 ×  |
| 1        | i 💕 🗟 💪 🔒 🎒 🗳 🖏 🖤 🛱                                              | ,   🐰 🗈 🛍 • 🛷   🗉 • (ਖ •   🄀 🍮 Σ • ϟ↓ Χ                                      | 🗼   🛄 🥠 100% 🕒 🕜 🥊 🔅 🔯 Ne pas actualiser                                       | -                  |          |
| Ar       | al 🔹 10 💌 <b>G</b> 🖊                                             | ' §   ≣ ≣ ≣    🦉 % 000 € % %   掌 🕯                                           | ≡   ⊞ • <u></u> → <u>A</u> • <u>_</u>                                          | -                  |          |
|          | a ta ta 🛛 🗣 ta (🏹 ta (                                           | 🗿 🖳 😥   🕅 Répondre en ingluant des modifications Terr                        | mi <u>n</u> er la révision                                                     |                    |          |
|          | A4 🔻 🏞 332 (coo                                                  | de Sandre)                                                                   |                                                                                |                    |          |
|          | A                                                                |                                                                              | C                                                                              | D                  | <u> </u> |
| 1        | LISTE DES INTERVENANTS MI                                        | S EN JEU ET ROLES ASSOCIES                                                   |                                                                                |                    |          |
| 2        | Code                                                             | Nom                                                                          | ■ Rôles                                                                        | <b>T</b>           |          |
|          | 332 (code Sandre)                                                | Office International de l'Eau                                                | - Prestataire de la demande                                                    |                    |          |
|          |                                                                  |                                                                              | - Préleveur                                                                    |                    |          |
| 4        |                                                                  |                                                                              | - Laboratoire                                                                  |                    |          |
|          | 758 (code Sandre)                                                | Direction Régionale de l'Environnement (D.I.R.E.N.)                          | - Commanditaire de la demande                                                  |                    |          |
|          |                                                                  | Champagne-Ardennes                                                           | <ul> <li>Destinataire des resultats</li> <li>Paveur des prestations</li> </ul> |                    |          |
| 5        |                                                                  |                                                                              |                                                                                |                    |          |
| 6        |                                                                  |                                                                              |                                                                                |                    |          |
| 8        |                                                                  |                                                                              |                                                                                |                    |          |
| 9        |                                                                  |                                                                              |                                                                                |                    | Ξ        |
| 10       | -                                                                |                                                                              |                                                                                |                    |          |
| 12       | -                                                                |                                                                              |                                                                                |                    |          |
| 13       | -                                                                |                                                                              |                                                                                |                    |          |
| 15       |                                                                  |                                                                              |                                                                                |                    |          |
| 16       |                                                                  |                                                                              |                                                                                |                    |          |
| 11/      | -                                                                |                                                                              |                                                                                |                    |          |
| 19       |                                                                  |                                                                              |                                                                                |                    |          |
| 20       | -                                                                |                                                                              |                                                                                |                    |          |
| 22       |                                                                  |                                                                              |                                                                                |                    |          |
| 23       | -                                                                |                                                                              |                                                                                |                    |          |
| 24       | -                                                                |                                                                              |                                                                                |                    |          |
| 26       |                                                                  |                                                                              |                                                                                |                    |          |
| 27       | Aide / Demande \ Interv                                          | renants / Recapitulatif / Station 06471050 / Station                         | n 06471200 <                                                                   |                    | >        |
| Prêt     |                                                                  |                                                                              |                                                                                |                    |          |

#### 3.2.3. Onglet « Récapitulatif »

L'onglet « Récapitulatif » permet de faire une synthèse de la campagne d'échantillonnage à réaliser pour une demande. Cet onglet est constitué d'un tableau doté d'un filtre automatique ou chaque ligne correspond aux informations nécessaires à la réalisation d'un prélèvement à savoir :

- le nom et le code de la station,
- le nom et code de la localisation du prélèvement,
- le support à prélever<sup>5</sup>,
- le code du prélèvement,
- la date et le délai de prélèvement,
- le nom de l'organisme chargé de réaliser le prélèvement,
- la liste des organismes destinataires d'un échantillon<sup>6</sup>.

<sup>&</sup>lt;sup>5</sup> <u>Remarque</u> : Il ne doit y avoir qu'un seul support par prélèvement

<sup>&</sup>lt;sup>6</sup> <u>Remarque</u> : Il ne doit y avoir qu'un seul échantillon par destinataire (quel que soit le type d'analyse à réaliser sur les échantillons)

L'utilisateur peut également utiliser cette feuille pour naviguer dans le classeur et retrouver simplement une station et/ou un prélèvement. En effet, le nom de la station et le code du prélèvement servent de lien hypertexte.

| <b>X</b> | Microsoft Excel   | - demande             | 2007040           | )2.xml         |                              |                        |                                                           |                             |             |                         |                    | - 7 🛛           |
|----------|-------------------|-----------------------|-------------------|----------------|------------------------------|------------------------|-----------------------------------------------------------|-----------------------------|-------------|-------------------------|--------------------|-----------------|
| :2       | Eichier Edition   | <u>A</u> ffichage     | Insertion         | Forma <u>t</u> | <u>O</u> utils <u>D</u> onne | ées Fe <u>n</u> être   | 2 EDILABO                                                 | Adobe <u>P</u> DF           |             |                         | Tapez une question | • _ 8 ×         |
| 1        | i 💕 🖬 🖪 🔒         | ) 🖪 🖪                 | ABC 🖏             | አ 🗅 🛍          | - 🕫   🔊 -                    | (* - 1                 | $ \sum_{z \to z} \frac{A}{z} \downarrow_{z} \frac{2}{z} $ | () 🔟 🦓 100%                 | • 🔹 🕜 💂     | 🗄 🙍 Ne pas actualiser 🖕 |                    |                 |
| Ar       | ial               | • 10 •                | GI                | <u>s</u>   = = | = 🔤 🖳                        | % 000 €                | \$,0 ,00   ∰                                              | 🛊   🖽 + 🖄 + ,               | <u>A - </u> |                         |                    |                 |
|          |                   | o 🖄   🖂               | 3                 |                | ® Répondre en                | in <u>d</u> uant des n | nodifications Te                                          | rmi <u>n</u> er la révision | -           |                         |                    |                 |
|          | A1 🔻              | <i>f</i> ∗ ⊺          | ABLEAU            | RECAPITI       | JLATIF DES                   | PRELEVEN               | IENTS                                                     |                             |             |                         |                    |                 |
|          | A<br>TABLEAU REC  |                       | IE DES P          | B              | ENTS                         |                        | С                                                         |                             | D           | E                       |                    | F 🔼             |
| 1        | TADLEAG NEG       |                       |                   | RELEVEN        |                              |                        |                                                           |                             |             |                         |                    |                 |
| -        | Stati             | on                    | loc               | alisation      | de                           | Suppo                  | ort prélevé                                               | Cod                         | e du        | Date prévue pour        | le F               | réleveur        |
| 3        | Tri croissant     | •                     | р<br>(001)        | rélèveme       | nt 💌                         | (2)                    |                                                           | ■ prélèv<br>142             | /ement 💌    | prélèvement             |                    | ional da PE a   |
| 12       | Tri décroissant   |                       | (001)             |                | Eau                          | (5)                    |                                                           | 142                         |             | 01/05/2007 + 2 jour(s)  | Once internal      | lonal de l Ca   |
| 12       | (Tous)            |                       | (001)             |                | Eau                          | (3)                    |                                                           | 143                         |             | 01/06/2007 + 2 jour(s)  | Office Internat    | ional de l'Ea   |
| 13       | (Personnalisé)    |                       | (001)             |                | Eau                          | (3)                    |                                                           | 144                         |             | 01/07/2007 + 2 jour(s)  | Office Internat    | ional de l'Ea   |
| 14       | aval Badevel(064  | 71200)                | (00.4)            |                |                              | (2)                    |                                                           |                             |             |                         |                    |                 |
| 15       | Lizaine amont Bet | honcourt(064          | 5(001)            |                | Eau                          | (3)                    |                                                           | 145                         |             | 01/08/2007 + 2 jour(s)  | Office Internat    | ional de l'Ea   |
| 16       | amont Badevel     | (06471050)            | (001)             |                | Eau                          | (3)                    |                                                           | 146                         |             | 01/09/2007 + 2 jour(s)  | Office Internat    | ional de l'Ea   |
| 17       | amont Badevel     | (06471050)            | (001)             |                | Eau                          | (3)                    |                                                           | 147                         |             | 01/10/2007 + 2 jour(s)  | Office Internat    | ional de l'Ea   |
| 10       | amont Badevel     | (06471050)            | (001)             |                | Eau                          | (3)                    |                                                           | 148                         |             | 01/11/2007 + 2 jour(s)  | Office Internat    | ional de l'Ea   |
| 10       | amont Badevel     | (06471050)            | (001)             |                | Eau                          | (3)                    |                                                           | 149                         |             | 01/12/2007 + 2 jour(s)  | Office Internat    | ional de l'Ea   |
| 20       | aval Badevel(06   | 6471200)              | (001)             |                | Eau                          | (3)                    |                                                           | 150                         |             | 01/05/2007 + 2 jour(s)  | Office Internat    | ional de l'Ea   |
| 20       | aval Badevel(06   | 6471200)              | (001)             |                | Eau                          | (3)                    |                                                           | 159                         |             | 01/12/2007 + 2 jour(s)  | Office Internat    | ional de l'Ea   |
| 22       | aval Badevel(06   | 6471200)              | (001)             |                | Eau                          | (3)                    |                                                           | 161                         |             | 01/06/2007 + 2 jour(s)  | Office Internat    | ional de l'Ea   |
| 23       | aval Badevel(06   | 6471200)              | (001)             |                | Eau                          | (3)                    |                                                           | 162                         |             | 01/07/2007 + 2 jour(s)  | Office Internat    | ional de l'Ea   |
| 24       | aval Badevel(06   | 6471200)              | (001)             |                | Eau                          | (3)                    |                                                           | 163                         |             | 01/08/2007 + 2 jour(s)  | Office Internat    | ional de l'Ea   |
| 25       | aval Badevel(06   | 6471200)              | (001)             |                | Eau                          | (3)                    |                                                           | 164                         |             | 01/09/2007 + 2 jour(s)  | Office Internat    | ional de l'Ea   |
| 14       | aval Badevel(00   | 6471200)<br>Demande / | (001)<br>Interven | ants ), Rec    | Eau<br>apitulatif /          | (3)<br>Station 0647    | 71050 / Statio                                            | 165<br>on 06471200          |             | 01/10/2007 + 2 jour(s)  | Office Internat    | ional de l'Ea ⊻ |
| Mod      | e Filtre          |                       |                   |                |                              |                        |                                                           |                             |             |                         |                    |                 |

#### 3.2.4. Onglet(s) Station

Les onglets « Station » constituent le dernier type de feuilles qui composent le classeur. Leur nombre va de 0 à n, n étant le nombre de stations contenues dans le fichier de demande. Le nom de chaque onglet est le résultat de la concaténation du mot « Station » et du code de la station qu'il concerne.

Sur chaque feuille, les informations suivantes sont présentées, sous réserve les données soient transmises dans le fichier de demande (cf capture ci-dessous):

- La description de la station,
- le détail des points de prélèvements de la station,
- le détail des prélèvements,
- la liste mesures environnementales à réaliser,
- la liste des analyses in situ à réaliser,
- la description des échantillons de chaque prélèvement,
- la liste des analyses en laboratoire à réaliser.

|      | Microsoft Excel - demande20070615                                                                                                    | ō.xml                                                                                                    |                                                                                                    |                                                                                                    |                                                                                                    |                |                                     |                                                                                                    |
|------|----------------------------------------------------------------------------------------------------|----------------------------------------------------------------------------------------------------|----------------------------------------------------------------------------------------------------|----------------------------------------------------------------------------------------------------|----------------------------------------------------------------------------------------------------|----------------|-------------------------------------|----------------------------------------------------------------------------------------------------|
| : 2  |                                                                                                    | Format Outils Do                                                                                                    | nnées Eenêtre 2 🛛                                                                                                    |                                                                                                    |                                                                                                    |                | Tapez upe question                  |                                                                                                    |
|      | Conter Edition Antichage Insertion                                                                                                    | Forma <u>t</u> Outus Do                                                                                                    | nnees relieve r i A                                                                                                    |                                                                                                    |                                                                                                    |                | Tapez une question                  | • - • ^                                                                                                    |
|      |                                                                                                    | 6 🖽 🖪 • 🟈   "                                                                                                    | - (° - ) 🔀 😕 Σ                                                                                                    | * 2↓ A↓   🛄 49 85%                                                                                                    | 💌 🕑 💂 🤅 🙆 Ne j                                                                                                    | oas actualiser | -                                   |                                                                                                    |
| Ari  | al 🔹 10 🚽 🖬 🗾 🛽                                                                                                    |                                                                                                    | ∰ % 000 € 號 🕺                                                                                                    | 🛊 🛊   🗉 - 🖄 - 🔒                                                                                                    | <u>A</u>                                                                                                    |                |                                     |                                                                                                    |
|      | <u>a 12 12 10 10 10 10 10 10 10 10 10 10 10 10 10 </u>                                                                                                    | 🖡 😥 🕅 🖤 Répondre                                                                                                    | en incluant des modification                                                                                                    | ns Terminer la révision                                                                                                    |                                                                                                    |                |                                     |                                                                                                    |
|      | A1 The CARACTER                                                                                                    | ISTIQUES DE LA S                                                                                                    | TATION AIZE : 040702                                                                                                    | 09                                                                                                    | -                                                                                                    |                |                                     |                                                                                                    |
|      | A                                                                                                    |                                                                                                    | B                                                                                                    | C                                                                                                    | D                                                                                                    |                | E                                   | _                                                                                                    |
| 1    | CARACTERISTIQUES DE LA STATION AIZE                                                                                                    | : 0407020 <mark>9</mark>                                                                                                    |                                                                                                    |                                                                                                    |                                                                                                    |                |                                     | ^                                                                                                    |
| 2    |                                                                                                    | <u> </u>                                                                                                    |                                                                                                    |                                                                                                    |                                                                                                    |                |                                     | =                                                                                                    |
| 3    | Descriptif de la station                                                                                                    |                                                                                                    |                                                                                                    |                                                                                                    |                                                                                                    |                |                                     |                                                                                                    |
| 4    | Code :                                                                                                    | 04070209                                                                                                    | (Code natio                                                                                                    | nal attribué par les Agences                                                                                                    | de l'Eau pour les Eaux d                                                                                                    | ie Surface)    |                                     |                                                                                                    |
| 5    | Adresse :<br>Coordonnées géographiques :                                                                                                    |                                                                                                    |                                                                                                    |                                                                                                    |                                                                                                    |                |                                     |                                                                                                    |
| 7    | Altitude :                                                                                                    |                                                                                                    |                                                                                                    |                                                                                                    |                                                                                                    |                |                                     |                                                                                                    |
| 8    | Commune :                                                                                                    | AIZE                                                                                                    | (code INSE                                                                                                    | E: 36002)                                                                                                    |                                                                                                    |                |                                     |                                                                                                    |
|      | Liste des localisations de prelevements<br>cette station :                                                                                                    | s pour                                                                                                    |                                                                                                    |                                                                                                    |                                                                                                    |                |                                     |                                                                                                    |
| Ľ    | Code de localisation                                                                                                    | Lil                                                                                                    | bellé Ori                                                                                                    | gine du code                                                                                                    | Type éventuel                                                                                                    | Coor           | données géographiqu                 | ies A                                                                                                    |
| 10   |                                                                                                    |                                                                                                    |                                                                                                    |                                                                                                    |                                                                                                    |                |                                     | _                                                                                                    |
|      | 031                                                                                                    |                                                                                                    | Code nation                                                                                                    | nal attribué par les<br>e l'Eau pour les Eaux                                                                                                    |                                                                                                    |                |                                     |                                                                                                    |
| 11   |                                                                                                    |                                                                                                    | de Surface                                                                                                    | e read pour les eaux                                                                                                    |                                                                                                    |                |                                     |                                                                                                    |
| 12   |                                                                                                    |                                                                                                    |                                                                                                    |                                                                                                    |                                                                                                    |                |                                     |                                                                                                    |
| 13   | Prélèvements                                                                                                    |                                                                                                    |                                                                                                    |                                                                                                    |                                                                                                    |                |                                     |                                                                                                    |
| 14   |                                                                                                    |                                                                                                    |                                                                                                    |                                                                                                    |                                                                                                    |                |                                     |                                                                                                    |
| 15   | Caractéristiques du prélèvement nº 60                                                                                                    |                                                                                                    |                                                                                                    |                                                                                                    |                                                                                                    | _              |                                     |                                                                                                    |
| 16   | Préleveur :                                                                                                    | ANTEA (S A                                                                                                    | .) (code Sandre : 969)                                                                                                    |                                                                                                    |                                                                                                    |                |                                     |                                                                                                    |
| 18   | Payeur du prélèvement :                                                                                                    |                                                                                                    |                                                                                                    |                                                                                                    |                                                                                                    |                |                                     |                                                                                                    |
| 19   | Finalité du prélèvement :<br>Localisation du prélèvement :                                                                                                    | (024)                                                                                                    |                                                                                                    |                                                                                                    |                                                                                                    |                |                                     |                                                                                                    |
| 20   | Localisation exacte du prélèvement :                                                                                                    | (051)                                                                                                    |                                                                                                    |                                                                                                    |                                                                                                    |                |                                     |                                                                                                    |
| 22   | Date prévue pour le prélèvement :                                                                                                    | 15/04/2007                                                                                                    | Date réell                                                                                                    | e du prélèvement :                                                                                                    |                                                                                                    | (jj/mm/aaa     | ia)                                 |                                                                                                    |
| 23   | Durée prévue pour le prélèvement :                                                                                                    | E=(2)                                                                                                    | Heure du                                                                                                    | prélèvement :                                                                                                    |                                                                                                    | (hh:mm)        |                                     |                                                                                                    |
| 24   | Nature du produit de prélèvement :                                                                                                    | Eau (3)                                                                                                    |                                                                                                    |                                                                                                    |                                                                                                    |                |                                     |                                                                                                    |
| 26   | Usage du produit de prélèvement :                                                                                                    |                                                                                                    |                                                                                                    |                                                                                                    |                                                                                                    |                |                                     |                                                                                                    |
| 27   | Risque du produit de prélèvement :                                                                                                    | mont                                                                                                    |                                                                                                    |                                                                                                    |                                                                                                    |                |                                     |                                                                                                    |
| 29   | norme appliquée au produit de preiever                                                                                                    | nent:                                                                                                    |                                                                                                    |                                                                                                    |                                                                                                    |                |                                     |                                                                                                    |
| 30   |                                                                                                    |                                                                                                    |                                                                                                    |                                                                                                    |                                                                                                    |                |                                     |                                                                                                    |
| 31   | Echantillon pour Société HYDROCONCEP1                                                                                                    | T (code Sandre: 1161)                                                                                                    |                                                                                                    |                                                                                                    | -                                                                                                    |                |                                     |                                                                                                    |
| 32   | Destinataire :<br>Référence commanditaire :                                                                                                    | Société HYE<br>114                                                                                                    | ROCONCEPT code Sand                                                                                                    | re : 1161 Servio                                                                                                    | e: Bidon                                                                                                    | Contact: I     | A.X                                 |                                                                                                    |
| 34   | Référence préleveur :                                                                                                    |                                                                                                    |                                                                                                    |                                                                                                    |                                                                                                    |                |                                     | ~                                                                                                    |
| H -  | 🕩 🕨 🔪 Aide 🖉 Demande 🖉 Intervenar                                                                                                    | nts 🖌 Récapitulatif 🔪                                                                                                    | Station 04070300 /                                                                                                    |                                                                                                    |                                                                                                    |                |                                     |                                                                                                    |
|      |                                                                                                    |                                                                                                    | A Station 04070209 A                                                                                                    | Station 04053300 <                                                                                                    | III                                                                                                    |                |                                     | 2                                                                                                    |
| Prêt |                                                                                                    |                                                                                                    | X 3020011 04070209 A                                                                                                    | Station 04053300                                                                                                    |                                                                                                    | )              |                                     | DEF                                                                                                    |
| Prêt | Microsoft Excel - demande20070615                                                                                                    | ī.xml                                                                                                    | A Station 04070209                                                                                                    | Station 04053300                                                                                                    |                                                                                                    |                |                                     | DEF                                                                                                    |
| Prêt | Microsoft Excel - demande20070615                                                                                                    | 5.xml<br>Forma <u>t Q</u> utils <u>D</u> o                                                                                                    | nnées Fe <u>n</u> être <u>2</u>   A                                                                                                    | Station 04053300                                                                                                    |                                                                                                    |                | Tapez une question                  |                                                                                                    |
| Prêt | Microsoft Excel - demande20070615<br>Edhier Edition Affichage Insertion                                                                                                    | 5.xml<br>Forma <u>t Q</u> utils <u>D</u> o                                                                                                    | nnées Fe <u>n</u> être <u>2</u>   A                                                                                                    | Station 04053300            dobe PDF         EDILABO           _         ▲           Z         ↓           (000 - 000)         √                                                                                                    |                                                                                                    | as actualizer  | Tapez une question                  |                                                                                                    |
| Prêt | Microsoft Excel - demande20070615<br>Echier Edition Affichage Insertion                                                                                                    | 5.xml<br>Forma <u>t Q</u> utils <u>D</u> o                                                                                                    | nnées Fe <u>n</u> être <u>2</u>   Α                                                                                                    | Station 04053300         <                                                                                                    | 🔹 🛞 📮 🗄 🔯 Ne p                                                                                                    | pas actualiser | Tapez une question                  |                                                                                                    |
| Prêt | Microsoft Excel - demande20070615<br>Echier Edition Affichage Insertion                                                                                                    | 5.xml<br>Forma <u>t</u> Qutils Do<br>6 ⊡ 12 - ∛ 1 =<br>1 = = = = 2 =                                                                                                    | nnées Fe <u>n</u> être 2   A<br>I • C! •   🔀 🔍 Σ<br>🥶 % 000 € % ↔                                                                                                    | Station 04053300 (<)<br>dobe 2DF   EDILABO<br>- 2↓ ス↓ (山山 40 70%<br>  译 译   田 - 公                                                                                                    | • • • • • • • • • • • • • • • • • • •                                                                                                    | oas actualiser | Tapez une question                  |                                                                                                    |
| Prêt | Microsoft Excel - demande20070615                                                                                                    | 5.xml<br>Forma <u>t</u> Qutils Do<br>G ⊡ 🔁 • 🖋 🗳<br>I 📰 ☶ ☶<br>B 🕡 V Répondre                                                                                                    | nnées Fe <u>n</u> être 2   A<br>↓ ℃ ↓ <b>(2000)</b> Σ<br>9 % 000 € % % 4%<br>en inguant des modification                                                                                                    | Station 04053300   < <br>dobe PDF   EDILABO<br>- 2↓ X↓   通 - 43 70%<br>  译 译   Ⅲ - 33 -<br>as Termiger la révision                                                                                                    | • @ , : 20 Ne ;                                                                                                    | oas actualiser | Tapez une question                  |                                                                                                    |
| Prêt | Microsoft Excel - demande20070615                                                                                                    | 5.xml<br>Format_Qutils _0o<br>& @ @ • • ✔ • ♥<br>  = = = @ ]<br>M_@   ♥ Répondre<br>ISTIQUES DE LA S                                                                                                    | nnées Fe <u>n</u> être 2   A<br>↓ ℃ ↓ 🔀 🧶 Σ<br>∰ % 000 € ‰ ∯<br>en inguant des modification<br>TATION test sandre : (                                                                                                    | Station 04053300            dobe PDF         EDILABO           - 2↓ X↓         ▲           - 2↓ X↓         ▲           - 2↓ X↓         ▲           - 2↓ X↓         ▲           - 2↓ X↓         ▲           - 2↓ X↓         ▲           - 2↓ X↓         ▲           - 2↓ X↓         ▲           - 2↓ X↓         ▲           - 3000001         -                                                                                                    | - @ ,                                                                                                    | pas actualiser | Tapez une question                  |                                                                                                    |
| Prêt | Microsoft Excel - demande20070615<br>Ethier Edition Affichage Insertion<br>al 10 0 0 7 80 1<br>Al 10 0 0 7 80 1<br>Al 1 7 6 CARACTER<br>A                                                                                                    | Format Qutils Do<br>Format Qutils Do<br>C □ □ □ · · · · · · · · · · ·<br>I □ = = = = = =<br>I □ □ · · · · · · · · · · · · · · · · ·                                                                                                    | nnées Fen_être 2   A<br>I • ℃ -   Pa   Pa   Pa   Pa<br>II • ℃ -   Pa   Pa   Pa   Pa   Pa   Pa   Pa                                                                                                    | Station 04053300            idobe 2DF         EDILABO           - 2↓ X↓         ▲           iii:         #           ::         #           ::         #           ::         #           ::         #           ::         E           ::            ::            ::                                                                                                    | <ul> <li>✓ (○) , , , (○) Ne (</li> <li>A - , ,</li> <li></li> </ul>                                                                                                    | pas actualiser | Tapez une question                  |                                                                                                    |
| Prêt | Microsoft Excel - demande20070615<br>Chier Edition Affichage Insertion<br>al 10 0 0 I S<br>Al 7 6 CARACTER<br>Al 7 6 CARACTER<br>Al 7 6 CARACTER<br>Al 7 6 CARACTER<br>Al 7 6 CARACTER                                                                                                    | 5.xml<br>Format Qutils Do<br>G B B + ♥ ♥<br>I E E E B B<br>I G I ♥ Képondre<br>ISTIQUES DE LA S<br>B                                                                                                    | nnées Fenêtre 2   A<br>↓ ♥ ♥   🕃 🧶 Σ<br>∰ % 000 € 1,80 ±%<br>en inguant des modification<br>TATION test sandre : 6<br>C                                                                                                    | Station 04053300                                                                                                    | •                                                                                                    | pas actualiser | Tapez une question                  | DEF                                                                                                    |
| Prêt | Microsoft Excel - demande20070615<br>Echier Edition Affichage Insertion<br>al 10 0 0 Z S<br>Al • 6 CARACTER<br>Al • 6 CARACTER<br>Al • 7 6 CARACTER<br>Al • 7 6 CARACTER<br>Al • 6 CARACTER                                                                                                    | 5.xml<br>Format Qutils Do<br>& ⊡ @ • ✔ ♥<br>I I IIIIIIIIIIIIIIIIIIIIIIIIIIIIIII                                                                                                    | nnées Fe <u>n</u> être 2   A<br>■ C ~   B ⊗ Σ<br>% 000 € % % %<br>en inguant des modification<br>TATION test sandre : (<br>C                                                                                                    | Station 04053300 《<br>dobe PDF   EDILABO<br>2 및 것   @ 40 70%<br>: 译 약   @ - 2 ~ 3<br>s Termiger la révision<br>5900001                                                                                                    | • • • • • • • • • • • • • • •                                                                                                    | pas actualiser | Tapez une question                  | DEF                                                                                                    |
| Prêt | Microsoft Excel - demande20070615<br>Echier Edition Affichage Insertion<br>al • 10 • G I S<br>Al • 10 • G I S<br>Al • A CARACTER<br>A<br>Zinc (1383)<br>[groupe Métaur sur Eau, code: METEAU]<br>Caractéristiques du prélèvement n° prel2<br>Prélement -                                                                                                    | Sormi       Format     Qutils       Format     Qutils       Image: State of the state of the state                                                                                                    | nnées Fenêtre 2   A<br>• ♥ •   ੴ ⊕ Σ<br>9 % 000 € * 00 40<br>TATION test sandre : (<br>C<br>18006801700342)                                                                                                    | Station 04053300                                                                                                    |                                                                                                    | pas actualiser | Tapez une question                  | DEF                                                                                                    |
| Prêt | Microsoft Excel - demande 20070615<br>Echier Edition Affichage Insertion<br>al 10 C X S<br>Al X CARACTER<br>Al X CARACTER<br>Al X CARACTER<br>Caractéristiques du prélèvement n° prel2<br>Préleveur :<br>Paseur du prélèvement :                                                                                                    | Dormal<br>Format Qutils Do<br>G 口 ① マス・グープ<br>日 ① アジRépondre<br>ISTIQUES DE LA S<br>B<br>prel ddass (code Siret                                                                                                    | nnées Fenêtre 2   A<br>• ℃ •   🔂 💮 Σ<br>9 % 000 € *‰ %<br>en inguant des modification<br>TATION test sandre : 6<br>C<br>18006801700342)                                                                                                    | Station 04053300        dobe PDF     EDILABO       - 2↓ X↓     →       - 2↓ X↓     → </td <td></td> <td>bas actualiser</td> <td>Tapez une question</td> <td>Eau brute (23)</td>                                                                                                    |                                                                                                    | bas actualiser | Tapez une question                  | Eau brute (23)                                                                                                    |
| Prêt | Microsoft Excel - demande 20070615<br>Echier Edition Affichage Insertion<br>al 10 C Z S<br>Al CARACTER<br>A<br>Zinc (1383)<br>[groupe Micaux sur Eau, code: METEAU]<br>Caractéristiques du prélèvement :<br>Finalité du prélèvement :<br>Finalité du prélèvement :<br>Enalité du prélèvement :                                                                                                    | Commi  Format Qutils Qutils Q                                                                                                    | nnées Fenêtre 2   A<br>• ♥ •   ₽ ∞ Σ<br>9 % 000 € * 00 40 %<br>en ingluant des modification<br>TATION test sandre : 0<br>C<br>18006801700342)                                                                                                    | Station 04053300   < <br>dobe PDF   EDILABO<br>- 2 ↓ X ↓ (通 - 4) 70%<br>  译 译   田 - 2)<br>ss Termiger la révision<br>5900001 □                                                                                                    | Pi<br>()<br>()<br>()<br>()<br>()<br>()<br>()<br>()<br>()<br>()                                                                                                    | pas actualiser | Tapez une question                  | Eau brute (23)                                                                                                    |
| Prêt | Microsoft Excel - demande20070615<br>Echier Edition Affichage Insertion<br>al 10 G Z S<br>Al CARACTER<br>Al CARACTER<br>Al CARACTER<br>Caractéristiques du prélèvement n° prel2<br>Préleveur :<br>Prageur du prélèvement :<br>Finalité du prélèvement :<br>Localisation exacte du prélèvement :<br>Localisation exacte du prélèvement :                                                                                                    | Coxml<br>Format Qutils Do<br>Comman Qutils Do<br>Command De Command<br>Command De Command<br>Format Command<br>Format Command<br>Command<br>Command De Command<br>Format Command<br>Format Comman | nnées Fenêtre 2   A<br>Provincia Provincia Prov                                                                                                    | Station 04053300   < <br>dobe PDF   EDILABO<br>- 2 ↓ 2 ↓ 1 仙 4 7 70%<br>  译 译   田 - 2 ~ .<br>ss Termiger la révision<br>5900001 □                                                                                                    | Pi                                                                                                    | pas actualiser | Tapez une question                  | Eau brute (23)                                                                                                    |
| Prêt | Microsoft Excel - demande20070615<br>Ethier Edition Affichage Insertion<br>al 10 C Z S<br>Al CARACTER<br>Al CARACTER<br>Al CARACTER<br>Al CARACTER<br>Caractéristiques du prélèvement n° prel2<br>Préleveur :<br>Pageur du prélèvement :<br>Localisation du prélèvement :<br>Localisation du prélèvement :<br>Date prévue pour le prélèvement :<br>Date prévue pour le prélèvement :                                                                                                    | Joxml       Format       Qutils       Qutils       Qutils       Qutils       Qutils       Qutils       Qutils       Qutils       Qutils       Qutils       Qutils       Qutils       Qutils       Qutils       Qutils       Qutils       Qutils       Qutils       Quils       Quils       Quil                                                                                                    | nnées Fenêtre 2   A<br>→ C → R R R R R R R R R R R R R R R R R                                                                                                    | Station 04053300   ◀ <br>dobe PDF   EDILABO<br>- 2 ↓ 2 ↓ 1 通 4 7 70%<br>: 译 译   田 ・ 3 ~ .<br>:s                                                                                                    |                                                                                                    | Das actualiser | Tapez une question                  | Eau brute (23)                                                                                                    |
| Prêt | Microsoft Excel - demande20070615<br>Ethier Edition Affichage Insertion<br>Biblier Edition Affichage Insertion<br>Biblier Edition Affichage Insertion<br>al 10 G Z S<br>Al CARACTER<br>Al CARACTER<br>AL CARACTER<br>AL CARACTER<br>AL                                          | Comi<br>Format Qutils Do<br>Comi<br>I III IIII IIIIIIIIIIIIIIIIIIIIIIIIII                                                                                                    | nnées Fenêtre 2   A<br>Province Province 2   A<br>Province Province 2   A<br>Province 2   A<br>Provin | Station 04053300          idobe 2DF       EDILABO         - 2↓ X↓       通 ④ 70%         :       ::         ::       ::         ::       ::         ::       ::         ::       ::         ::       ::         ::       ::         ::       ::         ::       ::         ::       ::         ::       ::         ::       ::         ::       ::         ::       ::         ::       ::         ::       ::         ::       ::         ::       ::         ::       ::         ::       ::         ::       ::         ::       ::         ::       ::         ::       ::         ::       ::         ::       ::         ::       ::         ::       ::         ::       ::         ::       ::         ::       ::         ::       ::         ::       :: <td:< td=""><td></td><td>pas actualiser</td><td>Tapez une question</td><td>Eau brute (23)</td></td:<>                                                                                                    |                                                                                                    | pas actualiser | Tapez une question                  | Eau brute (23)                                                                                                    |
| Prêt | Microsoft Excel - demande20070615<br>Echier Edition Affichage Insertion<br>Affichage Insertion<br>A 1 A 6 CARACTER<br>A 1 A 6 CARACTER<br>A 2 A 6 CARACTER<br>A 2 A 6 CARACTER<br>A 2 A 6 CARACTER<br>A 2 A 6 CARACTER<br>A 2 A 6 CARACTER<br>A 2 A 6 CARACTER<br>A 2 A 6 CARACTER<br>A 2 A 6 CARACTER<br>A 2 A 6 CARACTER<br>A 1 A 6 CARACTER<br>A 2 A 6 CARACTER<br>A 2 A 6 CA                                                                                                    | Jormat     Qutils     Do       Format     Qutils     Do       Image: Second content     Image: Second content       ISTIQUES     DE     LA       ISTIQUES     DE     LA       ISTIQUES     Code Siret       test local(\$900001)       0H08/2007       Eau(3)                                                                                                    | nnées Fenêtre 2   A<br>• C → R R R R R R R R R R R R R R R R R R                                                                                                    | Station 04053300 《<br>dobe PDF   EDILABO<br>- 소나 지나 100 407 70%<br>: : :::::::::::::::::::::::::::::::::                                                                                                    | (j/mm/aaaa)     (j/hmm)                                                                                                    | Das actualiser | Tapez une question                  | DEF                                                                                                    |
| Prêt | Microsoft Excel - demande 20070615<br>Chier Edition Affichage Insertion<br>Affichage Insertion<br>Affichage Insertion<br>A 1  CARACTER<br>A 2 CARACTER<br>A 2 CARACTER                                                             | 5.xml<br>Format Qutils Do<br>6 2 2 2 2 2 2 2 2 2 2 2 2 2 2 2 2 2 2 2                                                                                                    | nnées Fenêtre 2   A<br>• ♥ •   ♥ •   ♥ ∞ Σ<br>9 % 000 € * 00 % 40<br>en inguant des modification<br>TATION test sandre : 6<br>C<br>18006801700342)<br>Date réelle du<br>Heure du prélévement :                                                                                                    | Station 04053300        idobe PDF     EDILABO       - 2↓ X↓                                                                                                    |                                                                                                    | bas actualiser | Tapez une question                  | Eau brute (23)                                                                                                    |
| Prêt | Microsoft Excel - demande20070615<br>Chier Edition Affichage Insertion<br>Affichage Insertion<br>A 1 1 1 1 1 1 1 1 1 1 1 1 1 1 1 1 1 1 1                                                                                                    | Correction  Format  Format  Correction  Format  Format Format Format  Format  Format  Format  Format Format F                                                                                                    | nnées Fegêtre 2   A<br>Province Province 2   A<br>Province Province 2   A<br>Province 2   A<br>Province 2   A<br>Pro                                                 | Station 04053300                                                                                                    | µg/L (133)<br>[ji/mm/assa)<br>(hir.mm)                                                                                                    | bas actualiser | Tapez une question                  | Eau brute (23)                                                                                                    |
| Prêt | Microsoft Excel - demande20070615<br>Echier Edition Affichage Insertion<br>Biological Affichage Insertion<br>Biological Affichage Insertion<br>Biological Affichage Insertion<br>Biological Afficiency Afficiency<br>A1  Caractéristiques du prélèvement prel2<br>Préleveur :<br>Pageur du prélèvement :<br>Localisation ezacte du prélèvement :<br>Localisation ezacte du prélèvement :<br>Date prévue pour le prélèvement :<br>Date prévue pour le prélèvement :<br>Date prévue pour le prélèvement :<br>Date prévue pour le prélèvement :<br>Support à prélever :<br>Nature du produit de prélèvement :<br>Usage du produit de prélèvement :<br>Nature du produit de prélèvement :<br>Nature du produit de prélèvement :<br>Nature du produit de prélèvement :<br>Norme applequérage numentales<br>Paramètre (prode Sandre)                                                                                                    | Description       Format       Pormat       Qutils       Qutils                                                                                                    | nnées Fenêtre 2   A<br>→ C → R R P P P P P P P P P P P P P P P P P                                                                                                    | Station 04053300        idobe PDF     EDILABO       - 2 ↓ X ↓ ↓ ↓ ↓ ↓ ↓ ↓ ↓ ↓ ↓ ↓ ↓ ↓ ↓ ↓ ↓ ↓                                                                                                    | Image: Control of the second second secon                             | Das actualiser | Tapez une question                  | Eau brute (23)                                                                                                    |
| Prêt | Microsoft Excel - demande20070615<br>Echier Edition Affichage Insertion<br>Biblier Edition Affichage Insertion<br>Biblier Edition Affichage Insertion<br>Biblier Edition Affichage Insertion<br>Biblier Edition Affichage Insertion<br>A1  Caractéristiques Au prélèvement - prel2<br>Préleveur :<br>Pageur du prélèvement :<br>Localisation du prélèvement :<br>Date prévue pour le prélèvement :<br>Date prévue pour le prélèvement :<br>Date prélever :<br>Nature du prélèvement :<br>Support à prélever :<br>Nature du prélèvement :<br>Support à prélever :<br>Nature du prélèvement :<br>Nature du prélèvement :<br>Nature du prélèvement :<br>Nature du prélèvement :<br>Nature du prélèvement :<br>Nature du prélèvement :<br>Nature du prélèvement :<br>Norme appliquée au produit de prélèvement<br>Mesures environnementales<br>Paramètre (code Sandre)<br>Pression atmosphérique (108)                                                                                                    | Josephile       Format       Qutils       Pormat       Qutils       Qutils       Qutils       Qutils       Qutils       Qutils       Qutils       Qutils       Qutils       Qutils       Qutils       Qutils       Qutils       Qutils       Qutils       Qutils       Qutils       Qutils       Pate       Qutils       Qutils       Qutils       Qutils       Qutils       Qutils       Qutils       Qutils       Qutils       Qutils       Qutils       Qutils       Qutils       Qutils       Quils       Quils       Quils       Quils       Pate       Quils       Quils       Quils       Quils       Quils       Quils       Quils       Quils       Quils       Quils       Quils       Quils       Quils       Quils       Quils       Quils       Quils                                                                                                    | nnées Fe <u>n</u> être 2   A<br>→ C → R R R R R R R R R R R R R R R R R                                                                                                    | Station 04053300 (<br>dobe 2DF / EDILABO<br>・ 2 1 3 1 通 43 70%<br>: 葉 葉 ! … ・ 2 ~ ・<br>:s Termiger la révision<br>900001<br>D<br>Unité (code Sandre)<br>Unité (code Sandre)<br>Unité (code Sandre)                                                                                                    | <pre> i i i i i i i i i i i i i i i i i i i</pre>                                                                                                    | Sandre)        | F                                   | Eau brute (23)                                                                                                    |
| Prêt | Microsoft Excel - demande20070615<br>Ethier Edition Affichage Insertion<br>Biblier Edition Affichage Insertion<br>Biblier Edition Affichage Insertion<br>Biblier Edition Affichage Insertion<br>al 10 C Z S<br>Al CARACTER<br>Al CARACTER<br>Al CARACTER<br>Al CARACTER<br>Al CARACTER<br>Caractéristiques du prélèvement n° prel2<br>Préleveur :<br>Pageur du prélèvement :<br>Itoalisation du prélèvement :<br>Date prévue pour le prélèvement :<br>Date prévue pour le prélèvement :<br>Date prévue pour le prélèvement :<br>Support à prélever :<br>Nature du prélèvement :<br>Support à prélever :<br>Nature du prélèvement :<br>Norme appliquée au produit de prélèvement :<br>Norme appliquée au produit de prélèvement :<br>Mesures environnementales<br>Paramètre (code Sandre)<br>Pression atmosphénique (108)<br>Analyses effectuées in situ                                                                                                    | 5.xml<br>Format Qutils Do<br>Carlos Content Content<br>STIQUES DE LA S<br>B<br>prel ddass (code Siret<br>test local(\$900001)<br>0/09/2007<br>Eau (3)<br>Date de la mesure                                                                                                    | nnées Fenêtre 2   A<br>Présultat<br>Résultat                                                                                                    | Station 04053300     ◄                                                                                                    | <pre></pre>                                                                                                    | Das actualiser | F                                   | Eau brute (23)                                                                                                    |
| Prêt | Microsoft Excel - demande 2007/0615<br>Echier Edition Affichage Insertion<br>Biological Affichage Insertion<br>Biological Affichage Insertion<br>Biological Affichage Insertion<br>Biological Afficiency Afficiency<br>A1  Caractéristiques du prélèvement - prel2<br>Préleveur :<br>Pageur du prélèvement :<br>Localisation du prélèvement :<br>Localisation du prélèvement :<br>Localisation du prélèvement :<br>Localisation du prélèvement :<br>Date prévue pour le prélèvement :<br>Date prévue pour le prélèvement :<br>Durés prévue pour le prélèvement :<br>Dusage du produit de prélèvement :<br>Nature du produit de prélèvement :<br>Nature du produit de prélèvement :<br>Morme appliquée au produit de prélèvement :<br>Morme appliquée au produit de prélèvement :<br>Pression atmosphérique (108)<br>Analgese effectuées in situ<br>Paramètre (code Sandre)                                                                                                    | 5.xml<br>Format Qutils Do<br>G Table 2000<br>STIQUES DE LA S<br>B<br>prel ddass (code Siret<br>test local(\$900001)<br>01/09/2007<br>Eau (3)<br>Date de la mesure<br>Date d'analgse                                                                                                    | nnées Fenêtre 2   A<br>• (* - ) (€) (* 2009)<br>(* - ) (€) (* 2009)<br>(* - ) (€) (* 2009)<br>(* - ) (€) (* 2009)<br>(* - ) (€) (* - )<br>(* - ) (€) (* - )<br>(* - ) (* - ) (* - )<br>(* - ) (* - ) (* - )<br>(* - ) (* - ) (* - )<br>(* - ) (* - ) (* - )<br>(* - ) (* - ) (* - ) (* - )<br>(* - ) (* - ) (* - ) (* - ) (* - )<br>(* - ) (* - ) (*                                                                                                    | Station 04053300          idobe EDF       EDILABO         • 2↓ X↓                                                                                                    | Image: Control of the second second secon | Sandre)        | Tapez une question                  | Eau brute (23)                                                                                                    |
| Prêt | Microsoft Excel - demande 20070615<br>Chier Edition Affichage Insertion<br>Affichage Insertion<br>Affichage Insertion<br>Affichage Insertion<br>Affichage Insertion<br>Afficient Affichage Insertion<br>Afficient Afficient<br>Afficient Afficient<br>Afficient Afficient<br>Afficient Afficient<br>Afficient Afficient<br>Afficient Afficient<br>Afficient<br>Afficie | Date de la mesure         Date de la mesure                                                                                                    | nnées Fegêtre 2   A<br>Président des modification<br>TATION test sandre : 0<br>C<br>18006801700342)<br>Date réelle du<br>Heure du prélèvement :<br>Résultat<br>Accréditation                                                                                                    | Station 04053300<br>dobe PDF   EDILABO<br>2 1 2 2 0 2 0 0 0 0 0 0 0 0 0 0 0 0 0 0                                                                                                    | <pre>     (i/mm/asaa)     (hkmm)  Méthode (code Si      unité pH (284) </pre>                                                                                                    | Sandre)        | Tapez une question                  | Eau brute (23)                                                                                                    |
| Prêt | Microsoft Excel - demande 2007/0615<br>Echier Edition Affichage Insertion<br>Bible Edition Affichage Insertion<br>Bible Edition Affichage Insertion<br>Bible Edition Affichage Insertion<br>Bible Edition Edition Edition<br>A1  Caractéristiques du prélèvement =<br>Finalité du prélèvement :<br>Finalité du prélèvement :<br>Localisation du prélèvement :<br>Durée prévue pour le prélèvement :<br>Durée prévue pour le prélèvement :<br>Durée prévue pour le prélèvement :<br>Bisque du produit de prélèvement :<br>Bisque du produit de prélèvement :<br>Bisque du produit de prélèvement :<br>Bisque du produit de prélèvement :<br>Norme appliquée au produit de prélèvement :<br>Mesure environduit de prélèvement :<br>Mesure environduit de prélèvement :<br>Mesure env                                                                                                    | Date d'analyse                                                                                                    | nnées Fenêtre 2   A<br>Présultation 040702203 A<br>Présultat<br>Résultat<br>Accréditation                                                                                                    | Station 04053300        dobe PDF     EDILABO       - 2 ↓ 2 ↓ ↓ ↓ ↓ 40     70%       - 2 ↓ 2 ↓ ↓ ↓ ↓ 40     70%       - 2 ↓ 2 ↓ ↓ ↓ ↓ 40     - 20       - 2 ↓ 2 ↓ ↓ ↓ ↓ 40     - 20       - 2 ↓ 2 ↓ ↓ ↓ ↓ 40     - 20       - 2 ↓ 2 ↓ ↓ ↓ ↓ 40     - 20       - 2 ↓ 2 ↓ ↓ ↓ ↓ 40     - 20       - 2 ↓ 2 ↓ ↓ ↓ 40     - 20       - 2 ↓ 2 ↓ ↓ ↓ 40     - 20       - 2 ↓ 2 ↓ ↓ 40     - 20       - 2 ↓ 2 ↓ ↓ 40     - 20       - 2 ↓ 2 ↓ ↓ 40     - 20       - 2 ↓ 2 ↓ ↓ 40     - 20       - 2 ↓ 2 ↓ ↓ 40     - 20       - 2 ↓ 2 ↓ 40     - 20       - 2 ↓ 2 ↓ 40     - 20       - 2 ↓ 2 ↓ 40     - 20       - 2 ↓ 2 ↓ 40     - 20       - 2 ↓ 2 ↓ 40     - 20       - 2 ↓ 2 ↓ 40     - 20       - 2 ↓ 2 ↓ 40     - 20       - 2 ↓ 2 ↓ 40     - 20       - 2 ↓ 2 ↓ 40     - 20       - 2 ↓ 2 ↓ 40     - 20       - 2 ↓ 2 ↓ 40     - 20       - 2 ↓ 40     - 20       - 2 ↓ 40     - 20       - 2 ↓ 40     - 20       - 2 ↓ 40     - 20       - 2 ↓ 40     - 20       - 2 ↓ 40     - 20       - 2 ↓ 40     - 20                                                                                                    | <pre>     (ii/mm/assa)     (hi/mm)     Méthode (code S:     unité pH (264) </pre>                                                                                                    | Sandre)        | Code remarque (code<br>Sandre)      | Eau brute (23)                                                                                                    |
| Prêt | Microsoft Excel - demande 20070615<br>Echier Edition Affichage Insertion<br>Bible Edition Affichage Insertion<br>Bible Edition Affichage Insertion<br>Bible Edition Affichage Insertion<br>Bible Edition Edition Edition<br>All  Caractéristiques du prélèvement :<br>Finalité du prélèvement :<br>Finalité du prélèvement :<br>Docalisation exacte du prélèvement :<br>Date prévue pour le prélèvement :<br>Date prévue pour le prélèvement :<br>Date prévue pour le prélèvement :<br>Date prévue pour le prélèvement :<br>Date prévue pour le prélèvement :<br>Date prévue pour le prélèvement :<br>Nature du produit de prélèvement :<br>Nature du produit de prélèvement :<br>Nature du produit de prélèvement :<br>Norme appliquée au produit de prélèvement :<br>Norme appliquée au produit de prélèvement :<br>Paramètre (code Sandre)<br>Pression atmosphérique (H08)<br>Analyses effectuées in situ<br>Paramètre (code Sandre)<br>Potentiel en Hydrogène (pH) (1302)<br>Echantillon pour test Labo (code Siriet; 2210<br>Destinatiare :                                                                                                    | Date d'analyse                                                                                                    | nnées Fenêtre 2   A<br>Présultat<br>Résultat<br>Accréditation<br>code Siret: 22100005200177                                                                                                    | Station 04053300                                                                                                    | <pre>     (iiimm/aaaa)     (hh:mm)     Méthode (code Si     uniké pH (264) </pre>                                                                                                    | Sandre)        | Code remarque (code                 | Eau brute (23)                                                                                                    |
| Prêt | Microsoft Excel - demande20070615<br>Echier Edition Affichage Insertion<br>Biblier Edition Affichage Insertion<br>Biblier Edition Affichage Insertion<br>Biblier Edition Affichage Insertion<br>Biblier Edition Affichage Insertion<br>A1 Piblier CARACTER<br>A1 Piblier CARACTER                                                                                                    | Joernal       Qutils       Do         Format       Qutils       Do         Format       Qutils       Do         Image: Second Second                                                                                                    | nnées Fenêtre 2   A<br>P C P C C C C C C C C C C C C C C C C C                                                                                                    | Station 04053300 (4)<br>dobe PDF   EDILABO<br>2 1 1 1 1 1 1 1 2 2 2 2 2 2 2 2 2 2 2 2                                                                                                    | Image: Second second second | Sandre)        | Code remarque (code<br>Sandre)      | Eau brute (23)                                                                                                    |
| Prêt | Microsoft Excel - demande 2007/0615<br>Chief Editon Affichage Insertion<br>Affichage Insertion<br>Affichage Insertion<br>Affichage Insertion<br>Affichage Insertion<br>Afficient Affichage Insertion<br>Afficient Afficient<br>Afficient Afficient<br>Afficient Afficient<br>Afficient Afficient<br>Afficient Afficient<br>Afficient Afficient<br>Afficient<br>Afficie | Jormal       Qutils       Do         Format       Qutils       Do         Image: Second Second Secon                                                                                                    | nnées Fenêtre 2   A<br>Provide a service 2   A<br>Provide a service 2   A                                                                                            | Station 04053300                                                                                                    | Image: Second second second | Sandre)        | Code remarque (code                 | Eau brute (23)                                                                                                    |
| Prêt | Microsoft Excel - demande 2007/0615<br>Cher Edition Affichage Insertion<br>Affichage Insertion<br>Affichage Insertion<br>Affichage Insertion<br>Afficience provide the service of the service of the                                                                                                    | Date de la mesure       Date de la mesure       Date de la mesure                                                                                                    | nnées Fenêtre 2   A<br>Présultation 040702203 x<br>Présultat<br>Résultat<br>Accréditation<br>code Siret: 22100005200177                                                                                                    | Station 04053300<br>dobe EDF   EDILABO<br>2 1 2 2 2 2 2 2 2 2 2 2 2 2 2 2 2 2 2 2                                                                                                    | <pre>     (i/mm/aaaa)     (i/hmm/aaaa)     (hhmm)     Méthode (code Salama)     unité pH (284) </pre>                                                                                                    | Sandre)        | Code remarque (code                 | Eau brute (23)                                                                                                    |
| Prêt | Microsoft Excel - demande 20070615<br>Chier Edition Affichage Insertion<br>All Affichage Insertion<br>All I C C I S<br>All C CARACTER<br>A CARACTER<br>A CARACTER              | Date de la mesure       Date de la mesure       Date de la mesure                                                                                                    | nnées Fenêtre 2   A<br>Présenter 2   A<br>Présenter 2   A<br>P             | Station 04053300<br>dobe PDF   EDILABO<br>- 2 J X J M A 70%<br>= 2 F F E I - 2 - 2<br>ts Termiger la révision<br>5900001<br>Unité (code Sandre)<br>Unité (code Sandre)<br>Entré recorde Sandre)                                                                                                    | <pre>     (i/mm/assa)     (hkmm)      Méthode (code Si     unité pH (264) </pre>                                                                                                    | Sandre)        | Code remarque (code<br>Sandre)      | Eau brute (23)                                                                                                    |
| Prêt | Microsoft Excel - demande 2007/0615<br>Echer Edition Affichage Insertion<br>A fichage Insertion<br>A fichage Insertion                                                                                                    | Date d'analyse Date d'analyse Date d'analyse Date d'analyse Date d'analyse Date d'analyse Date d'analyse Date d'analyse                                                                                                    | Acciditation                                                                                                    | Station 04053300         dobe 2DF       EDILABO                                                                                                    | <pre></pre>                                                                                                    | Sandre)        | Code remarque (code<br>Sandre)      | Eau brute (23)                                                                                                    |
| Prêt | Microsoft Excel - demande20070615<br>Echier Edition Affichage Insertion<br>Affichage Insertion<br>A 1 A 6 CARACTER<br>A 1 A 6 CARACTER<br>A 1 A 6 CARACTER<br>A 1 A 7 6 CARACTER<br>A 2 Ino (183)<br>[groupe Metaut sur Eau, code: METEAU]<br>Caractéristiques du prélèvement n° prel2<br>Préleveur :<br>Pageur du prélèvement :<br>Localisation ezacte du prélèvement :<br>Localisation du prélèvement :<br>Localisation ezacte du prélèvement :<br>Localisation ezacte du prélèvement :<br>Localisation ezacte du prélèvement :<br>Localisation ezacte du prélèvement :<br>Localisation ezacte du prélèvement :<br>Localisation ezacte du prélèvement :<br>Localisation ezacte du prélèvement :<br>Localisation ezacte du prélèvement :<br>Localisation ezacte du prélèvement :<br>Nature du produit de prélèvement :<br>Nature du produit de prélèvement :<br>Norme appliquée au produit de prélèvement :<br>Mesures environnementales<br>Paramètre (code Sandre)<br>Pression atmosphérique (H08)<br>Analyses effectuées in situ<br>Paramètre (code Sandre)<br>Potentiel en Hydrogène (pH) (102)<br>Echantillon pour test labo (code Siret: 2210<br>Destinatire :<br>Référence enomanditaire :<br>Référence préleveur :<br>Référence préleveur :<br>Analyses effectuées en laboratoire<br>Paramètre (code Sandre)                                                                                                    | Date d'analyse         Date d'analyse         Date d'analyse                                                                                                    | Accréditation                                                                                                    | Station 04053300 (4)<br>dobe 2DF   EDILABO<br>2 1 1 1 1 1 1 2 70%<br>3 1 2 1 1 1 1 2 70%<br>3 1 2 1 1 1 2 70%<br>3 1 2 1 1 1 2 70%<br>3 1 2 1 1 1 2 70%<br>3 1 2 1 1 2 70%<br>3 1 2 1 2 1 2 70%<br>3 1 2 1 2 1 2 1 2 70%<br>3 1 2 1 2 1 2 1 2 70%<br>3 1 2 1 2 1 2 1 2 1 2 1 2 1 2 1 2 1 2 1                                                                                                    | I i i i i i i i i i i i i i i i i i i i                                                                                                    | Sandre)        | Code remarque (code<br>Sandre)      | Eau brute (23) C                                                                                                    |
| Prêt | Microsoft Excel - demande 2007/0615<br>Echier Edition Affichage Insertion<br>A fichage Insertion<br>A I I I I I I I I I I I I<br>A I I I I I I I I I I I I I I I I I I I                                                                                                    | Jormal       Qutils       Do         Format       Qutils       Do         Format       Qutils       Do         Image: State of the state of the state of t                                                                                                    | nnées Fenêtre 2   A<br>Présultation 040702209 x<br>Présultation<br>Résultat<br>Résultat<br>Accréditation<br>C<br>C<br>C<br>C<br>C<br>C<br>C<br>C<br>C<br>C<br>C<br>C<br>C                                                                                                    | Station 04053300 (4)<br>dobe PDF   EDILABO<br>2 1 2 1 2 1 2 2 2 2 2 2 2 2 2 2 2 2 2 2                                                                                                    | Inité (code Si<br>n/(50mL) (225)                                                                                                    | Sandre)        | Code remarque (code<br>Sandre)      | Eau brute (23)                                                                                                    |
| Prêt | Microsoft Excel - demande 2007/0615<br>Chier Edition Affichage Insertion<br>Chief Edition Affichage Insertion<br>Chief I a Chief I a Chief I and Chief I<br>A1  Chief I a Chief I and Chief I<br>A1  Chief I and Chief I<br>A1  Chief I and Chief I<br>A1  Chief I and Chief I<br>A1  Chief I and Chief I<br>A1  Chief I and Chief I<br>A1  Chief I and Chief I<br>A1  Chief I and Chief I<br>A1  Chief I and Chief I<br>A1  Chief I and Chief I<br>A1  Chief I and Chief I<br>A1  Chief I and Chief I<br>A1  Chief I and Chief I<br>A1  Chief I and Chief I<br>A1  Chief I<br>A1  Chief I<br>A1  Chief I<br>A1  Chief I and Chief I<br>A1  Chief I<br>A1  Chief I<br>Chief I<br>Chief I<br>Chief I<br>Chief I<br>A1  Chief I<br>A1  Chief I<br>Chief I<br>Chief I<br>Chief I<br>A1  Chief I<br>A1  Chi                                                                   | Journal         Formational         Formational                                                                                                    | nnées Fenêtre 2   A<br>Présultat<br>Résultat<br>Résultat<br>Résultat<br>Accréditation<br>Accréditation                                                                                                    | Station 04053300 4<br>dobe EDF   EDILABO<br>- 2 4 2 4 0 2 3 70%<br>= 2 4 2 4 0 2 3 70%<br>= 2 4 2 4 0 2 3 70%<br>= 2 4 2 4 0 2 3 70%<br>= 2 4 2 4 1 2 4 7 70%<br>= 2 4 2 4 7 4 7 70%<br>= 2 4 7 4 7 70%<br>= 2 4 7 7 70%<br>= 2 4 7 7 70%<br>= 2 4 7 70%<br>= 2 4 7 70%<br>= 2 7 70%<br>= 2 7 70%<br>= 2 7 70%<br>= 2 7 | Image: second second                             | Sandre)        | Code remarque (code<br>Sande)       | Fraction (<br>Eau brute (23)                                                                                                    |
| Prêt | Microsoft Excel - demande 2007/0615<br>Chier Edition Affichage Insertion<br>All Affichage Insertion<br>All Affichage Insertion<br>All Affichage Insertion<br>All Afficience Afficience<br>All Afficience Afficience<br>All Afficience Afficience<br>All Afficience Afficience<br>All Afficience Afficience<br>All Afficience Afficience<br>All Afficience Afficience<br>All Afficience Afficience<br>All Afficience Afficience<br>All Afficience Afficience<br>All Afficience Afficience<br>All Afficience Afficience<br>Afficience Afficience<br>Afficience<br>Afficience<br>Afficience Afficience<br>Afficience                                                                                                    | Date d'analyse         Date d'analyse                                                                                                    | nrées Fegêtre 2   A<br>nrées Fegêtre 2   A<br>P ← P R 2 A<br>P ← P R 2 A<br>P ← P ← P R 2 A<br>P ← P ← P R 2 A<br>P ← P ← P R 2 A<br>P ← P ← P R 2 A<br>P ← P ← P R 2 A<br>P ← P ← P R 2 A<br>P ← P ← P R 2 A<br>P ← P ← P R 2 A<br>P ← P ← P R 2 A<br>P ← P ← P R 2 A<br>P ← P ← P ← P R 2 A<br>P ← P ← P ← P ← P ← P ← P ← P ← P ← P ←                                                                                                    | Station 04053300<br>dobe PDF   EDILABO<br>2 1 3 1 1 1 3 70%<br>3 2 2 3 3 1 1 3 3 70%<br>3 2 2 3 3 1 1 3 3 70%<br>3 3 2 3 5 1 3 70%<br>3 3 5 1 1 3 70%<br>3 3 5 1 1 1 1 1 1 1 1 1 1 1 1 1 1 1 1 1                                                                                                    | Image: second second                             | Sandre)        | Code remarque (code<br>Sandre)      | Fraction (<br>Eau brute (23)<br>Fraction (<br>Eau brute (23)<br>Fraction (<br>Eau brute (23)<br>Fraction (<br>Eau brute (23)<br>Fraction (<br>Eau brute (23)                                                                                                    |
| Prêt | Microsoft Excel - demande 2007/0615<br>Chier Edition Affichage Insertion<br>All Affichage Insertion<br>All Affichage Insertion<br>All Affichage Insertion<br>All Afficience Afficience<br>All Afficience Afficience<br>Afficience Afficience<br>Pression atmosphérique (1408)<br>Analyses effectuées in situ<br>Paramètre (code Sandre)<br>Prestion atmosphérique (1408)<br>Analyses effectuées in situ<br>Paramètre (code Sandre)<br>Prestion atmosphérique (1408)<br>Analyses effectuées in situ<br>Destinataire :<br>Référence afficience (code Sandre)<br>Protentiel en Hydrogène (pH) (1302)<br>Coliformes (1447)<br>(groupe microbilogie, code: MICROBIO)<br>Samonela (145)<br>(Groupe Affichage (pH) (1302)<br>Control en Hydrogène (pH) (1302)<br>Analyses effectuées en Laboratoire<br>Paramètre (code Sandre)<br>Paramètre (code Sandre)<br>Pa                                                                                                    | Journal         Format       Qutils       Do         Format       Qutils       Do         Format       Qutils       Do         Image: State of the state of the state o                                                                                                    | Accréditation                                                                                                    | Station 04053300<br>dobe 2DF   EDILABO<br>2 1 2 1 2 1 2 2 2 2 2 2 2 2 2 2 2 2 2 2                                                                                                    | Image: second second                             | Sandre)        | Code remarque (code<br>Sandre)      | Fraction (<br>Eau brute (22)<br>Fraction (<br>Eau brute (23)<br>Eau brute (23)<br>Eau brute (23)<br>Eau brute (23)<br>Eau brute (23)<br>Eau brute (23)<br>Eau brute (23)                                                                                                    |
| Prêt | Microsoft Excel - demande 2007/0615<br>Echer Editon Affichage Insertion<br>A fichage Insertion<br>A                                                                                                    | Journal         Format       Qutils       Do         Format       Qutils       Do         Image: Standard Standard Stan                                                                                                    | Accréditation                                                                                                    | Station 04053300 (4)<br>dobe PDF   EDILABO<br>- 2 4 4 1 1 1 1 1 2 70%<br>  1 1 1 1 1 1 2 70%<br>  1 1 1 1 1 1 1 1 1 1 1 1 1 1 1 1 1 1 1                                                                                                    |                                                                                                    | Sandre)        | Code remarque (code<br>Sandre)      | Fraction (<br>Eau brute (23)<br>Fraction (<br>Eau brute (23)<br>Eau brute (23)<br>Eau brute (23)<br>Eau brute (23)<br>Eau brute (23)<br>Eau brute (23)                                                                                                    |
| Prêt | Microsoft Excel - demande 2007/0615<br>Echer Edition Affichage Insertion<br>A fichage Insertion<br>A fichage Insertion<br>A I I C C X S<br>A CARACTER<br>A CARACTER<br>A CARACTE             | Date d'analyse         Date d'analyse                                                                                                    | Accréditation                                                                                                    | Station 04053300 (4)<br>dobe PDF   EDILABO<br>- 2 1 2 1 2 2 2 2 2 2 2 2 2 2 2 2 2 2 2                                                                                                    | Image: second second                      | Sandre)        | Code remarque (code                 | Eau brute (23)  Fraction ( Eau brute (23)  Fraction ( Eau brute (23)  Eau brute (23)  Eau brute (23) Eau brute (23) Eau brute                                                                                                    |
| Prêt | Microsoft Excel - demande 2007/0615 Chief Edition Affichage Insertion Chief Edition Affichage Insertion Chief Edition Affichage Insertion Chief Edition Affichage Insertion Chief Edition Affichage Insertion Chief Edition Chief Edit Chief Edition Chief Edition Chief Edition Chief Edi                                                                                                    | Journal         Formational         Formational                                                                                                    | Accréditation                                                                                                    | Station 04053300 <ul> <li>Station 04053300</li> <li>EDILABO</li> <li>2 1 2 1</li> <li>2 2 2 2 2</li> <li>2 2 2 2</li> <li>2 2 2 2</li> <li>2 2 2 2</li> <li>2 2 2 2</li> <li>2 2 2 2</li> <li>2 2 2 2</li> <li>2 2 2 2</li> <li>2 2 2 2</li> <li>2 2 2 2</li> <li>2 2 2 2</li> <li>2 2 2</li> <li>3 2 2</li> <li>3 2 2</li> <li>3 2 2</li> <li>3 2 2</li> <li>3 2 2</li> <li>3 2 2</li> <li>3 2 2</li> <li>3 2 2</li> <li>3 2 2</li> <li>3 2 2</li> <li>3 2 2</li> <li>3 2 2</li> <li>3 2 2</li> <li>3 2 2</li> <li>4 3 2</li> <li>4 3 2</li> <li>4 3 2</li> <li>4 3 2</li> <li>4 3 2</li> <li>4 3 2</li> <li>4 3 2</li> <li>4 3 2</li> <li>4 3 2</li> <li>4 3 2</li> <li>4 3 2</li> <li>4 3 2</li> <li>4 3 2</li> <li>4 3 2</li> <li>4 3 2</li> <li>4 3 2</li> <li>4 3 2</li></ul>                                                                                                    |                                                                                                    | Sandre)        | Code remarque (code<br>Sandre) code | Eau brute (23)<br>Fraction (<br>Eau brute (23)<br>Eau brute (23)<br>Eau |

Les onglets «Station » permettent également la **saisie des données** que souhaitez transmettre à votre commanditaire :

- dates et heures des prélèvements,
- dates des mesures environnementales, des analyses in situ et en laboratoire
- résultats des mesures environnementales,
- résultats et codes remarques des analyses in situ et en laboratoire,
- l'accréditation pour les analyses in situ et en laboratoire,
- unité de mesure si le commanditaire n'a pas transmit l'information.
- la méthode d'analyse,
- la fraction analysée,
- la méthode d'extraction et le rendement associé,
- les limites de détection et de quantification,
- le pourcentage d'incertitude,
- le volume filtré,
- les commentaires sur les analyses

Les zones de saisie sont facilement reconnaissables car elles apparaissent en jaune à l'écran (cf capture ci-dessous). De plus, afin de rendre la saisie plus simple, plus rapide et plus sure, lorsque des valeurs sont prédéfinies dans le référentiel Sandre, cas des paramètres qualitatifs ou des codes remarques par exemple, les zones de saisie sont dotées d'une liste de valeurs possibles (cf capture ci-dessous).

| 4    | Localisation exacte du prelevement :        |                   |                                 |                        |                       |        |
|------|---------------------------------------------|-------------------|---------------------------------|------------------------|-----------------------|--------|
| 5    | Date prévue pour le prélèvement :           | 01/08/2007        | Date réelle du prélèvement :    | 06/07/2007             | (jj/mm/aaaa)          |        |
| 5    | Durée prévue pour le prélèvement :          |                   | Heure du prélèvement :          | 10:00                  | (hh:mm)               |        |
| 5    | 2 Support à prélever :                      | Eau (3)           |                                 |                        |                       |        |
| 5    | Nature du produit de prélèvement :          |                   |                                 |                        |                       |        |
| 5    | Usage du produit de prélèvement :           |                   |                                 |                        |                       |        |
| - 53 | Risque du produit de prélèvement :          |                   |                                 |                        |                       |        |
| 5    | Norme appliquée au produit de prélèvement : |                   |                                 |                        |                       |        |
| 5    | 7                                           |                   |                                 |                        |                       |        |
| 5    | Mesures environnementales                   |                   |                                 |                        |                       |        |
| 5    | Paramètre (code Sandre)                     | Date de la mesure | Résultat                        | Unité (code Sandre)    | Méthode (code Sandre) |        |
| 6    | Pression atmosphérique (1408)               | 06/07/2007        | 1030                            | hPa - hectoPascal (56) |                       |        |
| 6    | 1                                           |                   |                                 | hPa - hectoPascal (56) |                       |        |
| 6    | 2 Analyses effectuées in situ               |                   |                                 | Unité inconnue (0)     |                       |        |
|      | Paramètre (code Sandre)                     | Date d'analyse    | Accréditation                   | Résultat               | Unité (code Sandre)   | Co     |
| 6    | 3                                           |                   |                                 |                        |                       |        |
| 6    | Potentiel en Hydrogène (pH) (1302)          | 06/07/2007        | Réaliser sans accréditation (2) | 6.8                    | unité pH (264)        | Domair |
| 6    | 5                                           |                   |                                 |                        |                       |        |

## 4. Procédure « Importer une Demande »

La procédure d'import a pour objectif de **générer un classeur Excel** à partir d'une demande de prélèvements, ou une demande d'analyses, ou une demande mixte au format \*.xml ou compressé (\*.zip) **conforme aux spécifications EDILABO** relatives aux messages de « **Demande de prestations** ». Le classeur Excel ainsi créé, va contenir l'ensemble des données formatées afin d'être consultables par l'utilisateur et pour qu'il puisse saisir des données.

L'import d'une demande se fait en sept étapes et requière :

- une demande **conforme** au format \*.xml ou \*.zip,
- l'utilitaire Excel EDILABO,
- la feuille de transformation au format \*.xsl,
- le référentiel du Sandre au format\*.xml,
- une connexion Internet (facultatif).

#### 4.1. Vérification de la conformité de la demande

L'objectif de cette première étape est de contrôler la conformité d'une demande envoyée par un commanditaire par rapport aux spécifications EDILABO relatives aux messages de « Demande de prestation ». Cette **opération est fondamentale** et conditionne l'import dans Excel. En effet, un fichier non-conforme risque de ne pas pouvoir être importé ou risque de contenir des données erronées et/ou non exploitables. C'est pourquoi, **un fichier nonconforme ne DOIT pas être importé** et **doit être retourné au commanditaire.** 

Le contrôle de la demande se réalise avant de faire l'importation avec l'utilitaire Excel EDILABO du Sandre (qui lui n'est pas capable de faire l'ensemble des tests) et nécessite un outil **en ligne** sur le site du Sandre : **le parseur**.

#### 4.1.1. Présentation du parseur

Le parseur est un outil de contrôle syntaxique de fichier XML. Il est mit à disposition gratuitement sur le site du Sandre à l'adresse suivante (cf capture ci-dessous): <u>http://www.sandre.eaufrance.fr/Tester-un-fichier-d-echange</u>

Le parseur permet aux partenaires effectuant des échanges de données au format XML Sandre, de **vérifier la conformité** de leurs fichiers par rapport à un message d'un scénario d'échange XML Sandre, dans notre cas : **une demande de prestation**.

## Sélectionner le fichier compressé à tester et le scénario d'échange correspondant

Pour utiliser ce service, renseignez le formulaire ci-dessous puis cliquez sur le bouton "Tester le fichier" qui apparaît après avoir renseigné les deux premiers champs. Pour information \*, les champs à saisir obligatoirement figurent en bleu. Attention, votre fichier décompressé ne doit pas dépassé 10 Mo environ. Les noms de vos fichiers compressés et décompressés ne doivent pas comporter d'espaces et de caractères spéciaux comme "\_".

| Sélectionner<br>le fichier (il<br>doit etre<br>compressé<br>au format<br>.ZIP): | NB: Sélectionnez votre fichier XML compressé selon le format d'archivage zip |
|---------------------------------------------------------------------------------|------------------------------------------------------------------------------|
| Sélectionner<br>le scénario<br>d'échange :                                      | - Sélectionner un scénario - 🗸                                               |
| S'identifier                                                                    |                                                                              |
| Nom de l'organ<br>Sandre/SIRET                                                  | nisme OU code                                                                |
| Courriel :                                                                      |                                                                              |
| Nom du conta                                                                    | ct:                                                                          |
| Prénom du co                                                                    | ntact :                                                                      |
| Service :                                                                       |                                                                              |
|                                                                                 | Annuler Tester le fichier                                                    |

#### Les types d'erreurs détectés par le parseur sont les suivants:

1. <u>Erreurs SYNTAXIQUES</u> : erreurs liées au non respect des recommandations du format XML proprement dit.

2. <u>Erreurs de REFERENTIEL</u> : erreurs liées au non respect des listes nationales SANDRE (codes SANDRE de paramètres, méthodes).

3. <u>Erreurs de SCENARIO</u> : erreurs liées au non respect des spécifications XML SANDRE pour un scénario d'échange donné, y compris les nomenclatures de valeurs possibles.

4. <u>Erreurs de règles de gestion</u> : erreurs liées au non respect de règles de gestion éventuellement définies au sein de chaque scénario d'échange.

#### 4.1.2. Contrôler une demande avec le parseur

Vous pouvez contrôler une demande de prestation à l'aide du parseur du Sandre accessible en ligne à l'adresse suivante : <u>http://www.sandre.eaufrance.fr/Tester-un-fichier-d-echange</u> . Sur cette page, déposez votre fichier de « Demande » en cliquant sur le bouton « Parcourir... » de la rubrique « Service de validation d'un fichier XML » (cf capture cidessous). Puis sélectionnez votre fichier de demande à l'aide de la boite de dialogue qui s'est ouverte (cf capture ci-dessous). Les formats de fichier valides sont d'extension \*.xml et \*.zip. Cliquez sur « Ouvrir » pour valider la sélection de votre fichier.

| Envoi du fichie          | er                                                  |                     |     |       |     | ? 🔀     |
|--------------------------|-----------------------------------------------------|---------------------|-----|-------|-----|---------|
| Regarder dans :          | EDILABO                                             |                     | • G | ) 🗊 🖻 | • 🔝 |         |
| Mes documents<br>récents | demande 20070330.<br>demande 20070402.<br>Excel.xsl | xml<br>xml          |     |       |     |         |
| Direau Bureau            |                                                     |                     |     |       |     |         |
| Mes documents            |                                                     |                     |     |       |     |         |
| Poste de travail         |                                                     |                     |     |       |     |         |
| <b></b>                  | Nom du fichier :                                    | demande20070402.xml |     |       | ~   | Ouvrir  |
| Favoris réseau           | Fichiers de type :                                  | Tous les fichiers   |     |       | *   | Annuler |

Après avoir indiqué le chemin de votre fichier de demande, sélectionnez le type de message correspondant à votre fichier. Dans notre cas, il s'agit d'une « Demande de prestation » située dans la rubrique « Echanges Laboratoires Commanditaires » (cf capture cidessous).

Enfin, lancer le contrôle du fichier, en cliquant sur « Tester le fichier » en bas de la page.

Le processus est désormais en cours de traitement. Deux liens internet apparaissent à l'écran. Ces liens correspondent au certificat de conformité au format XML et au format HTML.

Lorsque le processus de vérification est terminé, le résultat du traitement passe de l'état « EN COURS DE TRAITEMENT » à « CONFORME » ou « NON-CONFORME ».

#### 4.2. Lancer la procédure d'importation

Après avoir effectué avec succès le contrôle de la validité de votre fichier de demande, vous pouvez lancer la procédure d'importation. Pour cela, démarrez Microsoft Excel, puis dans la barre de menu, cliquez sur EDILABO > Importer une demande. (cf capture cidessous).

#### 4.3. Sélection de la feuille de transformation

L'utilitaire a besoin de différents fichiers pour pouvoir importer une demande. La feuille de transformation est l'un de ces fichiers. Cette feuille a pour fonction de convertir le fichier de demande \*.xml vers un classeur XML Excel (format de fichier XML spécifique et directement lisible par Excel) (cf schéma ci-dessous).

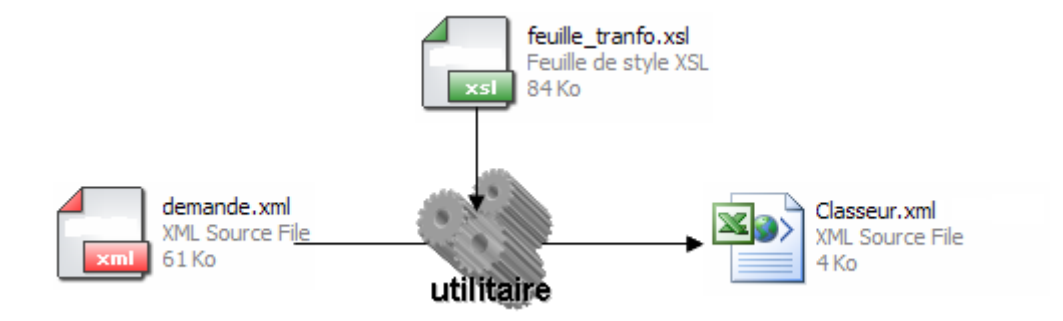

L'ouverture de la feuille de transformation est fonction des paramètres enregistrés au niveau du fichier de configuration. Le fichier peut soit être ouvert depuis Internet par un accès au serveur du Sandre soit en local.

En cas d'erreur, le fichier est directement téléchargeable à l'adresse suivante : <u>http://sandre.eaufrance.fr/app/EDILABO/feuilleDeTransformation11.xsl</u>

#### 4.4. Sélection du référentiel Sandre

Après avoir sélectionné la feuille de transformation, le système va vous demandez de sélectionnez la source du référentiel du Sandre. Le fichier référentiel regroupe l'ensemble des méthodes, paramètres, unités et autres nomenclatures diffusées par le Sandre utilisées pour EDILABO. L'utilisation de ce référentiel permet à chaque intervenant d'échanger des informations dans un langage commun.

Dans la procédure d'import, le référentiel permet de contrôler l'existence des codes transmis dans le fichier de demande, de compléter les informations non fournies et d'établir la liste des valeurs possibles pour chaque paramètre.

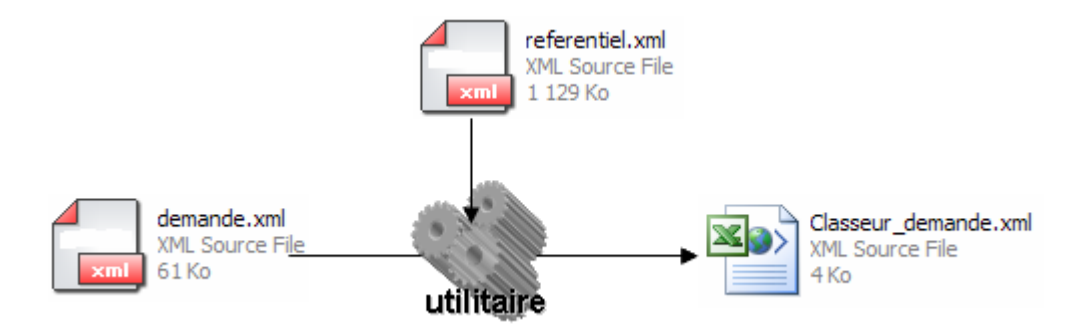

L'ouverture du référentiel est fonction des paramètres enregistrés au niveau du fichier de configuration. Le fichier peut soit être ouvert depuis Internet par un accès au serveur du Sandre soit en local.

En cas d'erreur, le fichier est directement téléchargeable à l'adresse suivante : <u>http://www.sandre.eaufrance.fr/app/EDILABO/referentiel.xml</u>

#### 4.5. Sélection de la demande

Le troisième et dernier fichier nécessaire à l'exécution de la procédure d'import est la demande de votre commanditaire. Celle-ci doit être conforme aux spécifications EDILABO relatives aux messages de « Demande de prestation » (cf partie 4.1) et accessible depuis votre poste (sur votre disque dur ou sur le réseau).

La sélection de la demande se fait par l'intermédiaire de la boite de dialogue ci-dessous. Les formats possibles sont d'extension \*.xml ou \*.zip.

| Etape 3/4:Ouvr                                      | ir le fichier de   | demande (*.xml)                 |           |           |                    | ? 🔀     |
|-----------------------------------------------------|--------------------|---------------------------------|-----------|-----------|--------------------|---------|
| Regarder <u>d</u> ans :                             | 🚞 EDILABO          |                                 | 🖌 🕲 - 🕲 🚺 | 🗙 📷 🖬 • o | utils <del>-</del> |         |
| Mes documents<br>récents<br>Bureau<br>Mes documents | D072302_5_49       | 5.xml<br>6.xml<br>16.xml<br>xml |           |           |                    |         |
| <b>S</b>                                            | Nom de fichier :   |                                 |           | *         |                    | Quvrir  |
| Favoris réseau                                      | Type de fichiers : | Fichiers xml (*.xml)            |           | *         |                    | Annuler |

#### 4.6. Enregistrer le fichier formater

Après avoir sélectionné les trois fichiers nécessaires au déroulement de la procédure d'import à savoir : la feuille de transformation, le référentiel du Sandre et la demande. L'utilitaire va générer un classeur Excel dans un format particulier puisqu'il s'agit également d'un fichier XML mais qui est directement ouvrable avec Excel.

L'avant dernière étape de la procédure d'import est donc de choisir sous quel nom et sous quel répertoire, vous souhaitez enregistrer le classeur nouvellement créé à l'aide de la boite de dialogue ci-dessous.

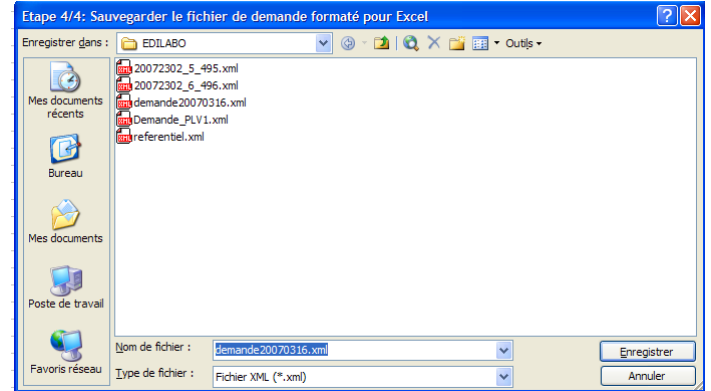

## 4.7. Rapport d'importation

A la fin de l'importation d'une demande, la procédure lance le « Rapport d'importation » si vous avez choisi de « Chercher les erreur à l'import » (configuration). Il s'agit en fait d'une fonction qui parcourt toutes les lignes de votre classeur (en fonction du nombre de données le temps peut être plus ou moins long) à la recherche des erreurs signalées. En général, les erreurs sont marquées par une cellule sur fond rouge (sauf pour les erreurs diverses), avec une description succincte de l'erreur détectée.

Si aucune erreur n'est présente, le message n°11 apparaitra signifiant que le fichier a été correctement importé. Vous pouvez alors utiliser le classeur XML comme base de travail pour les opérations a effectuées dans la demande.

Si le système détecte des erreurs le message n°12 apparaitra. Le message n°12 contient plusieurs informations :

- le nombre total d'erreurs détectées,
- la répartition des erreurs par type,
- la méthode de résolution des erreurs,
- la façon de repérer les erreurs dans le classeur (cellules en rouge).

#### 4.8. Conseils d'utilisation du classeur XML

Le classeur XML nécessite quelques précautions d'usage afin de garantir son intégrité et de s'assurer du fonctionnement de la procédure d'export, c'est pourquoi :

- Vous ne devez pas supprimer le fichier source de demande, celui-ci sert de référence durant la procédure d'export. Si ce fichier est supprimé, l'export des données sera impossible.
- Vous ne devez pas modifier la structure du classeur : suppression de feuille ou changement des noms de celles-ci (notamment pour les feuilles « Station » et la feuille « Demande »).
- Il est impératif de ne pas modifier le contenu des cellules verrouillées (toutes les cellules sauf celles en jaunes). Certains libellés, notamment sur les feuilles « Station » servent de repère pour l'export des données. De plus toutes les données qui ne sont dans les cellules de saisie (en jaune) ne seront pas exportées à partir du classeur du classeur Excel, leur modification est donc inutile.

A titre d'information, le classeur issu de la procédure d'import est enregistré au format XML. Si vous le souhaitez, vous pouvez sauvegarder le classeur dans un autre format de fichier supporté par Excel tel que le .xls (qui est le format le plus courant). Cette opération sans aucune conséquence sur les fonctionnalités EDILABO, peut s'avérer utile si vous souhaitez transférer le classeur d'un ordinateur à un autre. En effet, il arrive parfois qu'en fonction des configurations certains bugs apparaissent (erreur du type : « Impossible d'ouvrir le fichier... »). Ces bugs peuvent être corrigés par le changement de format sur l'ordinateur ou le fichier à été créé. Toutefois, le transfère d'un ordinateur vers autres sans perte de fonctionnalité suppose, que le nouvel ordinateur soit également doté de l'utilitaire EDILABO et que le classeur soit déplacé avec le fichier de demande source. L'adresse de ce fichier est stockée dans la cellule B3 de la feuille « Demande ».

### 5. Saisir des Résultats d'analyses

La saisie de données dans le classeur Excel n'est possible qu'au niveau des feuilles « Station » dans les cellules prévues à cet effet, les autres cellules étant verrouillées. Les zones de saisie sont facilement reconnaissables car elles apparaissent en jaune à l'écran (cf capture ci-dessous). Les cellules jaunes entourées de rouge sont les cellules qui doivent être saisies pour pouvoir exporter les données relatives au prélèvement et/ou l'analyse. Les cellules jaunes entourées de noir, sont des données facultatives dans le scénario EDILABO.

L'utilitaire du Sandre permet à l'utilisateur de saisir des données suivantes<sup>7</sup> :

- dates et heures des prélèvements,
- dates des mesures environnementales, des analyses in situ et en laboratoire
- résultats des mesures environnementales,
- résultats et codes remarques des analyses in situ et en laboratoire,
- l'accréditation pour les analyses in situ et en laboratoire,
- unité de mesure si le commanditaire n'a pas transmit l'information.
- préciser l'unité si le commanditaire ne l'a pas précisé,
- la fraction analysée,
- la méthode d'analyse,
- l'incertitude analytique,
- la limite de détection et quantification,
- la méthode d'extraction,
- le rendement d'extraction,
- le volume filtré pour l'analyse,
- les commentaires sur l'analyse,

Afin de rendre la saisie plus simple, plus rapide et plus sure, lorsque des valeurs sont prédéfinies dans le référentiel Sandre, cas des paramètres qualitatifs, des unités ou des codes remarques par exemple, les zones de saisie sont dotées d'une **liste de valeurs possibles** (cf capture ci-dessous en bas à droite).

| 122) scalatadion du prélévement :<br>23) scalatadion du prélévement :<br>24) observations de la construction de la construction de | (001)<br>01/08/2007<br>Eau (3) | Date réelle du prélévement<br>Heure du prélévement : | :<br>                                                                                                    |
|----------------------------------------------------------------------------------------------------|--------------------------------|------------------------------------------------------|----------------------------------------------------------------------------------------------------|
| Paramètre (code Sandre)                                                                                                    | Hémiltet                       | Unité (code Sandre)                                  | Code remarque (code Sandra)                                                                                                    |
| 194 Conductivité à 25°C (1303)                                                                                                    |                                | Unité inconnue (0)                                   | E                                                                                                    |
| 195 Oxygéne dissous (1311)                                                                                                    |                                | Unité inconnue (0)                                   | Contraction of the second second seco |
| 196 Potentiel en Hydrogene (pH) (1302)                                                                                                    |                                | Unité inconnue (0)                                   | Analyse non faite (3)                                                                                                    |
| 197 Taux de saturation en oxygéne (1312)                                                                                                    |                                | Unité inconnue (0)                                   | Domaine de validité (1)                                                                                                    |
| 198 Température de l'Eau (1301)                                                                                                    |                                | Unité inconnue (0)                                   | Superieur au seuli de saturation (2)                                                                                                    |
| 199                                                                                                    |                                |                                                      | Traces inférieures au seul de quantification et supérieures                                                                                                    |
| and Echaptillan nour Office International da l'Eau i                                                                                                    | Inode Sandre: 133              |                                                      | Inferieur au seul de guantification (10)                                                                                                    |

Dans le cas ou l'utilisateur tenterait de rentrer une donnée non-référencée dans les valeurs possibles, le message d'erreur suivant apparaîtra et la saisie erronées sera effacée.

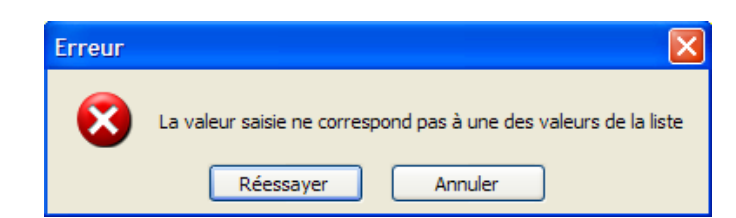

Pour la saisie des dates, heures de prélèvement, il est important de respecter les formats cidessous :

- les dates doivent respecter les formats suivants : jj/mm/aaaa ou jj-mm-aaaa,
- les heures doivent respecter les formats suivants : hh:mm ou hh:mm:ss.

Pour un paramètre qualitatif, le résultat correspond au code de la valeur possible du paramètre. Pour ce type de paramètres dans le cas d'un résultat de type « Présence ou Absence » le code remarque prend la valeur 4 et le résultat prend la valeur:

<sup>&</sup>lt;sup>7</sup> L'utilitaire EDILABO du Sandre ne reprend pas le périmètre complet de données qu'il est possible d'échanger. En fonction des demandes, le Sandre peut décider d'ajouter ou non la possibilité de saisir d'autres données.

- «1 » lorsqu'il y a « présence »,
- «2» lorsqu'il y a « absence ».

Pour un paramètre quantitatif, le résultat d'analyse est exprimé avec maximum cinq chiffres décimaux, le séparateur décimal étant le point ou la virgule. Pour ce type de paramètres :

- si le résultat est supérieur au seuil de saturation, le résultat doit prendre pour valeur le seuil de saturation (accompagné du code remarque égal à « 3 »).
- Si le résultat est inférieur à la limite de quantification, le résultat doit prendre pour valeur la limite de quantification (accompagné du code remarque égal à « 10 ».
- Si le résultat est inférieur à la limite de quantification et supérieur à la limite de détection, le résultat doit prendre pour valeur la limite de quantification (accompagné du code remarque égale à « 7 »).
- Si le résultat est inférieur à la limite de détection, le résultat doit prendre pour valeur la limite de détection (accompagné du code remarque égal à « 2 »).

Enfin, nous rappelons que toutes données qui seraient saisies dans les zones non prévues à cet effet ne seront pas exportées dans le message d'envoi de résultats. De plus, ce type de saisie ou les modifications de la structure du fichier risque de perturber le bon déroulement, de la procédure d'export des résultats.

# 6. Procédure de saisie et d'export de résultats sans demande préalable

La version 2 de l'outil excel EDILABO offre une nouvelle fonctionnalité permettant de saisir et d'exporter des résultats selon les spécifications EDILABO version 1, ceci sans passer par une étape préalable d'import d'une demande de prestations.

Après avoir cliqué sur le menu « Saisir des résultats sans demande préalable », l'outil créé un nouveau classeur excel qui stockera les données saisies ultérieurement et vous propose de l'enregistrer.

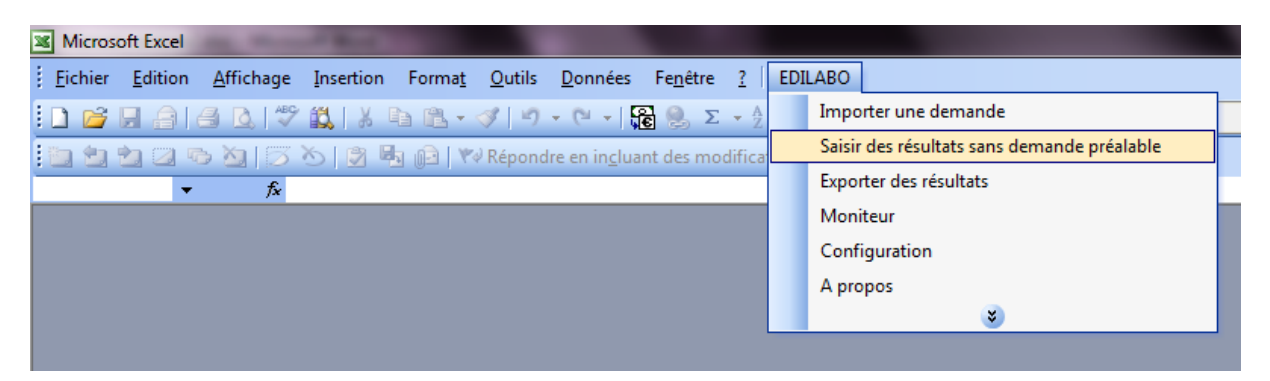

Le classeur nouvellement créé comporte initialement 3 onglets :

- Onglet « Demande », qui contient les informations caractéristiques de la demande
- Onglet « Intervenants », qui contient la liste des intervenants mis en jeu et les rôles associés (commanditaires, préleveurs, laboratoires)
- Onglet « Récapitulatifs », qui contient la liste des prélèvements à créer par l'utilisateur via l'option de souris clic droit « Ajouter un prélèvement »

Une fois que l'utilisateur a terminé de créer l'ensemble de ses prélèvements dans l'onglet « Récapitulatif », il peut alors cliquer sur le bouton « Générer les onglets de prélèvements » qui aura pour effet de créer autant d'onglet qu'il existe de station de prélèvement distincte.

|    | <u>F</u> ichier | <u>E</u> dition <u>A</u> ffi | chage | Insertion  | Forma <u>t</u> Ou | tils <u>D</u> on     | nées Fe <u>n</u> être | <u>?</u>   ED | ILABO                         |         |                  |
|----|-----------------|------------------------------|-------|------------|-------------------|----------------------|-----------------------|---------------|-------------------------------|---------|------------------|
| 1  | 💕 🔒             | a a 🔈                        | ABC 👔 | 1 🕺 🕹 🕹    | 🔁 <b>- 🎸</b> 🗐    | - (° <sup>⊥</sup> −  | 🕃 😫 Σ - Ζ             | ↓ Z↓          | 🛍 🐗 💿 📲 谋                     | Arial   |                  |
| 1  | 1212            | 🛛 🔁 🖄 🛛                      | 3 B   | 2 🗟 🛈      | 🖻   🛯 🖓 Répond    | dre en in <u>c</u> l | uant des modifica     | tions         | Termi <u>n</u> er la révision |         |                  |
|    | F9              | <b>▼</b> f.                  | ŵ.    |            |                   |                      |                       |               |                               |         |                  |
|    |                 | А                            |       |            | В                 |                      | С                     |               | D                             |         | E                |
| 1  | TABLE/          | <b>U RECAPITU</b>            | LATIF | DES PREL   | EVEMENTS          |                      | Générer les o         | nalote        | de prélèvements               |         | l .              |
| 2  |                 |                              |       |            |                   |                      | Generer les o         | ngieta        |                               |         |                  |
| 2  | C               | ode Station                  |       | Origine    | du code           | _                    | Nom Station           | °             | ode localisation de           | nor     | n localisation d |
| 5  | 0101010         | )1                           | - ×   |            | UREACE (1)        | station              | 1                     | 01            | prelevement                   | noint 1 | prelevement      |
| 4  | 0101010         |                              |       |            |                   | oración              |                       |               |                               | point   |                  |
| _  | 0201010         | )1                           | E     | EAUX DE SI | URFACE (1)        | station              | 2                     | 01            |                               | point 1 | 1                |
| 5  |                 |                              |       |            |                   |                      |                       |               |                               |         |                  |
| 7  |                 |                              |       |            |                   |                      |                       |               |                               |         |                  |
| 8  |                 |                              |       |            |                   |                      |                       |               |                               |         |                  |
| 9  |                 |                              |       |            |                   |                      |                       |               |                               |         |                  |
| 10 |                 |                              |       |            |                   |                      |                       |               |                               |         |                  |
| 12 |                 |                              |       |            |                   |                      |                       |               |                               |         |                  |
| 13 |                 |                              |       |            |                   |                      |                       |               |                               |         |                  |
| 14 |                 |                              |       |            |                   |                      |                       |               |                               |         |                  |
| 15 | -               |                              |       |            |                   |                      |                       |               |                               |         |                  |
| 17 |                 |                              |       |            |                   |                      |                       |               |                               |         |                  |
| 18 |                 |                              |       |            |                   |                      |                       |               |                               |         |                  |
| 19 |                 |                              |       |            |                   |                      |                       |               |                               |         |                  |
| 20 |                 |                              |       |            |                   |                      |                       |               |                               |         |                  |
| 21 |                 |                              |       |            |                   |                      |                       |               |                               |         |                  |
| 22 | 1               |                              |       |            |                   |                      |                       |               |                               |         |                  |

# Il est vivement conseillé de ne pas créer plus de 10 prélèvements réalisés sur 10 stations distinctes par souci de performance de l'outil.

Une fois les onglets nouvellement créés, l'utilisateur a la possibilité de renseigner les caractéristiques de chaque prélèvement, ainsi que les analyses in situ, les mesures environnementales et les analyses effectuées en laboratoire pour chaque échantillon. L'ajout de nouveaux résultats d'analyse s'effectue via le menu clic droit de la souris « Ajouter une analyse ».

## 7. Procédure d'export des résultats

La procédure permet de générer un message d' «Envoi de résultats » conforme aux spécifications du Sandre. La réponse est créée à partir du fichier de demande de prestation et des données saisies dans le classeur produit à l'aide de l'utilitaire. Nous vous rappelons donc ici, l'importance de ne pas supprimer le fichier de demande de prestation, sous peine de ne pas pouvoir exporter vos résultats.

La procédure « Exporter des résultats » ne nécessite pas que toutes les analyses de chaque prélèvement soient faites pour être lancée. En effet, au cours de cette procédure seules

les informations saisies, sous condition de ne pas enfreindre une règle de gestion (cf partie 7.2), sont exportées.

#### 7.1. Mode opératoire

L'export des résultats se fait en deux étapes : la génération du message d'envoi de résultat avec l'utilitaire et le contrôle de la conformité de ce fichier avec le parseur sur le site du Sandre.

#### 7.1.1. Générer le message d'envoi de résultats

Après avoir saisi les données que vous souhaitez exporter dans le classeur, pour lancer l'export, sélectionnez dans la barre de menu : EDILABO > Exporter des résultats (cf capture ci-dessous).

| 🛎 Micro | soft Exc | cel               |           |                |                |                 |                  |      |                                                                                                    |     |                        |
|---------|----------|-------------------|-----------|----------------|----------------|-----------------|------------------|------|----------------------------------------------------------------------------------------------------|-----|------------------------|
| Eichier | Edition  | <u>A</u> ffichage | Insertion | Forma <u>t</u> | <u>O</u> utils | <u>D</u> onnées | Fe <u>n</u> être | 2    | Adobe <u>P</u> DF                                                                                      | EDI | LABO                   |
| i 🗋 💕   | J 🔒      | a a c             | ABC 🛍     | XD             | B -            | 19-             | (* - 6           | ς    | $\begin{array}{c} A \downarrow Z \downarrow A \downarrow I \\ Z \downarrow A \downarrow I \end{array}$ |     | Importer une demande   |
| 1 1     | -        | Arial             | Ŧ         | 10 👻           | G I            | <u>s</u>   ==   |                  | a- 0 | 9 % 000 5                                                                                              |     | Exporter des résultats |
| A1      |          | ▼ fx              |           |                |                |                 |                  |      |                                                                                                    |     | Moniteur               |
|         |          |                   |           |                |                |                 |                  |      |                                                                                                    |     | Configuration          |
|         |          |                   |           |                |                |                 |                  |      |                                                                                                    |     | Activer mode expert    |
|         |          |                   |           |                |                |                 |                  |      |                                                                                                    |     | Aide                   |
|         |          |                   |           |                |                |                 |                  |      |                                                                                                    |     | A propos               |

La procédure d'export commence lorsque le système vous demande de sélectionner le nom et le format du fichier (\*.zip ou \*.xml) de réponse (cf capture ci-dessous).

| Enregistremen              | t du fichier de r | éponse                                     |       |         |                    |          | ? 🗙 |
|----------------------------|-------------------|--------------------------------------------|-------|---------|--------------------|----------|-----|
| Enregistrer <u>d</u> ans : | 🚞 EDILABO         |                                            | ✓ ③ • | 🗅   😋 🗡 | 道 🎹 <del>-</del> C | Dutiļs 🕶 |     |
| Mes documents<br>récents   |                   |                                            |       |         |                    |          |     |
| <b>Bureau</b>              |                   |                                            |       |         |                    |          |     |
| Mes documents              |                   |                                            |       |         |                    |          |     |
| Poste de travail           |                   |                                            |       |         |                    |          |     |
| <b>(</b>                   | Nom de fichier :  |                                            |       |         |                    | 1        |     |
| Favoris réseau             | Type de fichier : | Fichier zip (*.zip)                        |       |         | ×                  | ]        |     |
|                            |                   | Fichier zip (*.zip)<br>Fichier xml (*.xml) |       |         |                    |          |     |

Après validation, le système va tenter d'ouvrir le fichier source de la demande en se basant sur le contenu de la cellule « B3 » de la feuille « Demande ». Si le fichier n'est plus à l'adresse indiquée, l'utilitaire retournera le message n°14

Puis, cette fenêtre afin que vous puissiez sélectionner le fichier source. Si ce fichier n'est plus disponible, l'export des données sera impossible.

| Ouvrir le fichi                    | er source                                                                                  |                                                                                                    | ? 🗙   |
|------------------------------------|--------------------------------------------------------------------------------------------|----------------------------------------------------------------------------------------------------|-------|
| Regarder <u>d</u> ans :            | 🞯 Bureau                                                                                   | 🕑 🐵 - 🖄   😋 🗙 📸 🏢 - Outils -                                                                                            |       |
| Mes documents<br>récents<br>Bureau | Mes documents Poste de travail Conchy EDILABO temp demande20070330.xml demande20070402.xml | Raccourci vers Poste de travail     ☐ reponse.zip     XMLSchema_EDILABO_20070116.zip     XMLSchema_EDILABO_20070116.zip |       |
| Mes documents<br>Poste de travail  |                                                                                            | Type : XML Source File<br>Date de modification : 04/04/2007 15:05<br>Taille : 57,6 Ko                                   |       |
| . 🧐                                | Nom de fichier :                                                                           |                                                                                                    | ıvrir |
| Favoris réseau                     | Type de fichiers : Tous les fichiers                                                       | EDILABO (*.zip;*.xml)                                                                                                   | nuler |

Ensuite, la procédure d'export se poursuit et va parcourir le classeur afin de trouver les données à exporter en suivant les règles de gestion décrites dans la partie 7.2. Le non-respect d'une règle peut faire apparaître des messages d'erreur, reporter vous à la partie 7.2. L'export est terminé lorsque le message n° 15 (aucune erreur) ou 28 (cas ou des erreurs ont été détectées) est affiché à l'écran.

Si aucun message d'erreur (message n° 15) (voir annexe 1) décrit dans la partie 7.2 n'est apparut, vous pouvez alors passer à l'étape de contrôle du message sur le site du Sandre (cf partie 7.1.2). Sinon, en vous basant sur ces messages, faite les corrections nécessaires.

Dans le cas contraire (message n° 28), le fichier de résultat ne sera pas généré. Il vous sera néanmoins possible de refocaliser les erreurs situées sur une page en utilisant la fonction de ciblage des erreurs du mode expert. De plus, par défaut, l'application focalise sur la dernière erreur localisée dans le classeur. La précision de la focalisation va de la ligne jusqu'à la cellule. Lorsque toutes les erreurs sont corrigées, vous pourrez refaire l'export.

<u>Remarque</u>: Les erreurs signalées durant l'export seront également visibles lors de la vérification du fichier avec le parseur du Sandre.

#### 7.1.2. Contrôler le message d'envoi de résultats

Le principe de contrôle du « message d'envoi de résultats » et le même que celui du contrôle d'un « message de demande de prestation », reportez vous donc à la partie 4.1.2 de ce manuel.

Le schéma de validation de votre fichier se trouve dans la rubrique « Echanges Laboratoires Commanditaires », le type de votre étant message étant un « Envoi de résultats d'analyses »).

Si le rapport de vérification contient des erreurs, votre fichier est considéré comme étant non-conforme. Vous devrez alors déterminer l'origine des erreurs et les corrigés au niveau de votre classeur. Après avoir corrigé l'ensemble des erreurs, reprenez la procédure d'export des résultats au début pour régénérer un nouveau message d'envoi de résultats dont il faudra vérifier également la conformité et ainsi de suite.

#### 7.2. Les règles de gestion

Au niveau de la procédure d'export, il existe deux familles de règles de gestion :

- les règles de sélection des données, qui permettent de déterminer si des données présentes dans le message de demande de prestation doivent être présentes dans le message d'envoi de résultat,
- les règles de validation des données, qui génèrent des messages d'erreur si une donnée obligatoire est manquante ou si une donnée n'est pas exprimée dans le bon format. Le non respect, de l'une de ces règles entraine une non-conformité du message d'envoi de résultat.

#### 7.2.1. Les règles de sélection

Les règles de sélection permettent de déterminer si une donnée doit être exportée ou non dans le message d'envoi de résultats. Ces règles s'appliquent lorsque l'utilisateur souhaite réaliser un envoi partiel des données pour une demande de prestation : exemple, envoi partiel des résultats d'analyses pour un échantillon ou envoi des résultats complet de deux prélèvements sur les trois à faire au cours d'un lapse de temps.

L'application ou non d'une règle de sélection va dépendre de l'état d'avancement de la saisie des données au niveau des feuilles « Station » du classeur Excel. Le système se base sur deux informations pour définir le périmètre des données à exporter :

#### La date réelle du prélèvement

Si la date réelle du prélèvement est indiquée, c'est-à-dire que la cellule correspondante n'est pas vide, toutes les informations disponibles relatives à ce prélèvement seront transmises dans le message d'envoi de résultats.

Sinon, le prélèvement est considéré comme non-fait, les données s'y rapportant ne seront donc pas transmise au destinataire des résultats. Les résultats qui seront saisis plus tard feront alors l'objet d'un nouvel envoi de résultat.

#### > Les codes remarques des analyses in-situ et/ou en laboratoire

Chaque analyse réalisée doit avoir un code remarque (domaine de validité, résultat inférieur au seuil de détection, résultat inférieur au seuil de quantification...). Le code remarque est donc logiquement utilisé par l'utilitaire afin de déterminer si une analyse a été réalisés ou non.

Si le code remarque n'est pas renseignée, l'analyse sera considéré n'étant pas encore faite et ne fera pas partie de l'envoi de résultat en cours. L'envoi des données pour ce prélèvement est dans ce cas considéré comme étant « partiel ». Si toutes les analyses ont été réalisées (elles ont toutes un code remarque), l'envoi est alors dit complet.

<u>Remarque</u> : le code remarque « Analyse non-faite » signifie que analyse considérée ne pourra pas être faite, ce résultat est alors considéré comme étant définitif (la cellule résultat de cette

analyse reste vide). A contrario, le fait de ne pas mettre de code remarque signifie que l'analyse n'a pas encore été faite mais que le laboratoire sera en mesure de fournir un résultat lors d'un envoi ultérieur.

#### 7.2.2. Les règles de validation

Les règles de validation des données s'appliquent à deux niveaux :

- la vérification de la présence ou non d'une donnée obligatoire,
- le contrôle du format des données.

Le non respect, de l'une de des règles de validation lors de la procédure d'import entraine une non-conformité du message d'envoi de résultat. Afin d'aider l'utilisateur a détecté les erreurs, l'utilitaire génère une boite de dialogue décrivant la cause de l'erreur et zoom sur la cellule à l'origine de l'erreur. Toutefois, l'utilitaire ne permet pas de corriger l'erreur durant la procédure d'export puis de reprendre celui-ci. Vous devez alors aller jusqu'à la fin de la procédure, corriger l'erreur puis refaire l'export.

#### > Liste des erreurs possibles faisant suite à l'absence d'une donnée obligatoire.

- Absence du code d'un paramètre, ce code est normalement entre parenthèse après le libellé.
- Absence du code d'un code remarque d'une analyse in situ / en laboratoire, ce code est normalement entre parenthèse après le libellé.
- Absence du code pour une valeur possible d'un résultat de mesure environnementale ou d'une analyse, ce code est normalement entre parenthèse après le libellé.
- Absence d'un résultat pour une analyse ayant un code remarque différent de 0 (Analyse non-faite) et 5 (Incomptable).

<u>Remarque</u>: le fait de saisir des résultats sans que le code remarque de l'analyse et/ou que la date du prélèvement soi(en)t renseigné(es), ne constitue pas en soit une erreur, mais en application des règles de sélection, les données concernées ne seront pas exportées.

#### > Liste des erreurs possibles en relation avec le format de donnée.

- Le format de la date n'est pas valide, c'est-à-dire qu'il ne suit pas le format suivant : jj/mm/aaaa (ex : 21/06/2007) ou se format jj-mm-aaaa (ex : 21-06-2007).
- L'année de la date n'est pas au bon format. Il se peut que l'année saisie ne soit pas exprimée sur 4 chiffres.
- Le mois de la date n'est pas au bon format. Il se peut que le mois saisit ne soit pas exprimé sur 2 chiffres ou ne soit pas comprit entre 01 et 12.
- Le jour de la date n'est pas au bon format. Il se peut que le jour saisi ne soit pas exprimée sur 2 chiffres ou ne soit pas comprit entre 01 et 31.
- Le format de l'heure n'est pas au bon format. L'heure si elle est donnée doit être saisie selon le format suivant hh:mm:ss ou plus simple selon ce format hh:mm (ex : 11:59).

En revanche, l'utilitaire n'est pas capable de déterminer si la valeur du résultat et bien en adéquation avec le code remarque s'il est différent de 0 (Analyse non-faite) et 5 (Incomptable). Toutefois ce contrôle est réalisé par le parseur du Sandre.

## Annexe 1 : Liste des messages

| N° | Titre du message                            | Gravité     | Description                                                                                                    | Résolution                                                                                                    |
|----|---------------------------------------------|-------------|----------------------------------------------------------------------------------------------------|----------------------------------------------------------------------------------------------------|
| 0  | EDILABO -<br>Opération non<br>valide        | Alerte      | Impossible d'ajouter une analyse sur cette feuille. L'ajout est uniquement possible sur les feuilles « Station »                                                                                                    |                                                                                                    |
| 1  | EDILABO -<br>Alerte référentiel             | Alerte      | Le paramètre sélectionné n'est pas de nature<br>environnemental et ne peut donc pas être<br>ajouté ici.                                                                                                    | Seuls les paramètres de nature<br>environnementale peuvent être<br>ajoutés à la liste des mesures<br>environnementales                                                                              |
| 3  | EDILABO -<br>Erreur                         | Erreur      | Impossible de déterminer le type d'analyse à ajouter                                                                                                    | Le système n'a pu déterminer le<br>type d'analyse à ajouter. Pour<br>ajouter une analyse, vous devez<br>placer votre curseur sous la ligne<br>d'entête du tableau décrivant une<br>série d'analyse. |
| 4  | EDILABO -<br>Erreur de<br>chargement        | Erreur      | Il est Impossible d'ouvrir le fichier XML car<br>il contient des erreurs ou il est indisponible.<br>+ <i>description de l'erreur</i>                                                                                                    | Changez les références aux fichiers<br>concernés dans le fichier de<br>configuration et/ou vérifiez votre<br>connexion Internet                                                                     |
| 5  | EDILABO -<br>Erreur de<br>chargement        | Erreur      | Le chemin Internet du fichier n'est pas<br>renseigné dans le fichier de configuration.<br>Veuillez vérifier vos paramètres de<br>configuration.                                                                                                    | Supprimer le fichier de<br>configuration puis, régénérer le en<br>lançant la configuration via la<br>barre de menu, ou indiquez le<br>chemin du fichier manquant                                    |
| 6  | EDILABO -<br>Erreur                         | Erreur      | Impossible de créer le fichier de configuration                                                                                                    | Réinstallez l'utilitaire                                                                                                    |
| 7  | EDILABO -<br>Erreur de gestion<br>des menus | Erreur      | Une erreur est survenue lors d'une opération<br>sur les menus                                                                                                    | Réinstallez l'utilitaire                                                                                                    |
| 8  | EDILABO -<br>Information                    | Information | Le fichier ZIP est vide                                                                                                    | Le fichier zip envoyé par votre<br>interlocuteur ne contient aucune<br>donnée                                                                                                    |
| 9  | EDILABO -<br>Information                    | Information | Le fichier ZIP contient plusieurs fichiers.<br>Merci de choisir, un fichier XML parmi les<br>fichiers décompressés                                                                                                    | L'utilitaire ne peut importer qu'un<br>seul fichier à la fois. Décompressez<br>manuellement le zip puis jouez la<br>procédure d'import sur chacun des<br>fichiers XML.                              |
| 10 | EDILABO -<br>Opération non<br>valide        | Alerte      | Une opération ne s'est pas déroulée correctement : + <i>description de l'erreur</i>                                                                                                    |                                                                                                    |
| 11 | EDILABO -<br>Rapport<br>d'importation       | Information | Le fichier a été correctement importé                                                                                                    |                                                                                                    |
| 12 | EDILABO -<br>Rapport<br>d'importation       | Information | Il est possible que votre référentiel Sandre<br>ne soit pas à jour. Dans ce cas les erreurs<br>peuvent être résolues en faisant la mise à<br>jour du référentiel avant l'importation de<br>votre demande. Si les erreurs persistent, il<br>est probable que la demande de votre<br>commanditaire contienne des erreurs (code<br>inexistant ou gelé). Dans ce cas, contactez<br>votre commanditaire afin de qu'il vous<br>renvoi un fichier conforme. + <i>liste des</i><br><i>erreurs</i> | Mettez à jour votre référentiel<br>Sandre.                                                                                                    |
| 13 | EDILABO -<br>Erreur de<br>chargement        | Erreur      | Le fichier que vous avez sélectionnez n'est<br>pas valide. La procédure d'importation va<br>être stoppée.                                                                                                    |                                                                                                    |

| $\mathbf{N}^{\circ}$ | Titre du message                     | Gravité     | Description                                                                                                    | Résolution                                                                                           |
|----------------------|--------------------------------------|-------------|----------------------------------------------------------------------------------------------------|----------------------------------------------------------------------------------------------------|
| 14                   | EDILABO -<br>Erreur de<br>chargement | Alerte      | Le fichier de 'demande' n'existe plus ou a<br>été déplacé (feuille: Demande, cellule B3).<br>Veuillez indiquer le chemin du fichier de<br>demande anyoyé par votre commanditaire                                                                                                    |                                                                                                    |
| 15                   | EDILABO -<br>Export des<br>données   | Information | Vos données ont été exportées à l'adresse ci-<br>dessous. Avant de transmettre ce fichier à<br>votre commanditaire, n'oubliez pas de le<br>faire vérifier sur le parseur du Sandre. +<br><i>chemin du fichier</i>                                                                                      |                                                                                                    |
| 16                   | EDILABO -<br>Erreur référentiel      | Erreur      | Le code du paramètre n'est pas renseigné ou<br>n'est pas valide                                                                                                    |                                                                                                    |
| 17                   | EDILABO -<br>Erreur référentiel      | Erreur      | La date n'est pas au bon format ou n'est pas valide.                                                                                                    |                                                                                                    |
| 18                   | EDILABO -<br>Erreur référentiel      | Erreur      | Le code de l'unité de mesure n'est pas renseigné ou n'est pas valide                                                                                                    |                                                                                                    |
| 19                   | EDILABO -<br>Erreur référentiel      | Erreur      | Le code de la méthode n'est pas renseigné ou n'est pas valide                                                                                                    |                                                                                                    |
| 20                   | EDILABO -<br>Erreur référentiel      | Erreur      | Le code de la fraction analysée n'est pas renseigné ou n'est pas valide                                                                                                    |                                                                                                    |
| 21                   | EDILABO -<br>Erreur référentiel      | Erreur      | Le code du support n'est pas renseigné ou<br>n'est pas valide                                                                                                    |                                                                                                    |
| 22                   | EDILABO -<br>Erreur référentiel      | Erreur      | Le code de la projection n'est pas renseigné<br>ou n'est pas valide                                                                                                    |                                                                                                    |
| 23                   | EDILABO -<br>Erreur référentiel      | Erreur      | Erreur de type indéterminé                                                                                                    |                                                                                                    |
| 24                   | EDILABO -<br>Erreur                  | Erreur      | Impossible d'activer les références<br>nécessaires à l'utilitaire. Il est possible que<br>l'option ""faire confiance aux projets Visual<br>Basic"" ne soit pas activé sur votre poste.<br>Pour activer cette option, aller dans<br>Menu/Outils/Macro/sécurité/éditeurs<br>approuvés et coché la case." |                                                                                                    |
| 25                   | EDILABO -<br>Erreur                  | Erreur      | Impossible d'ouvrir la DLL suivante: + <i>chemin de la dll</i>                                                                                                    | Il manque une librairie pour<br>l'installation de l'utilitaire.<br>Installez la librairie manquante. |
| 26                   | EDILABO -<br>Information             | Information | L'utilitaire EDILABO du Sandre a été<br>installé. La fenêtre de configuration va<br>s'ouvrir afin de fixer vos préférences.                                                                                                    |                                                                                                    |
| 27                   | EDILABO -<br>Erreur                  | Erreur      | Une ou des règle(s) métiers ne sont pas<br>respectée(s) + <i>description de l'erreur</i>                                                                                                    | La description de l'erreur vous permettra de corriger l'erreur.                                      |
| 28                   | EDILABO -<br>Alerte                  | Alerte      | Des erreurs ont été détectées durant la procédure d'export                                                                                                    | Corriger les erreurs de saisie dans le classeur et refaire l'export.                                 |